#### FD1001.DOC.107 V01.16.00 Październik 2023

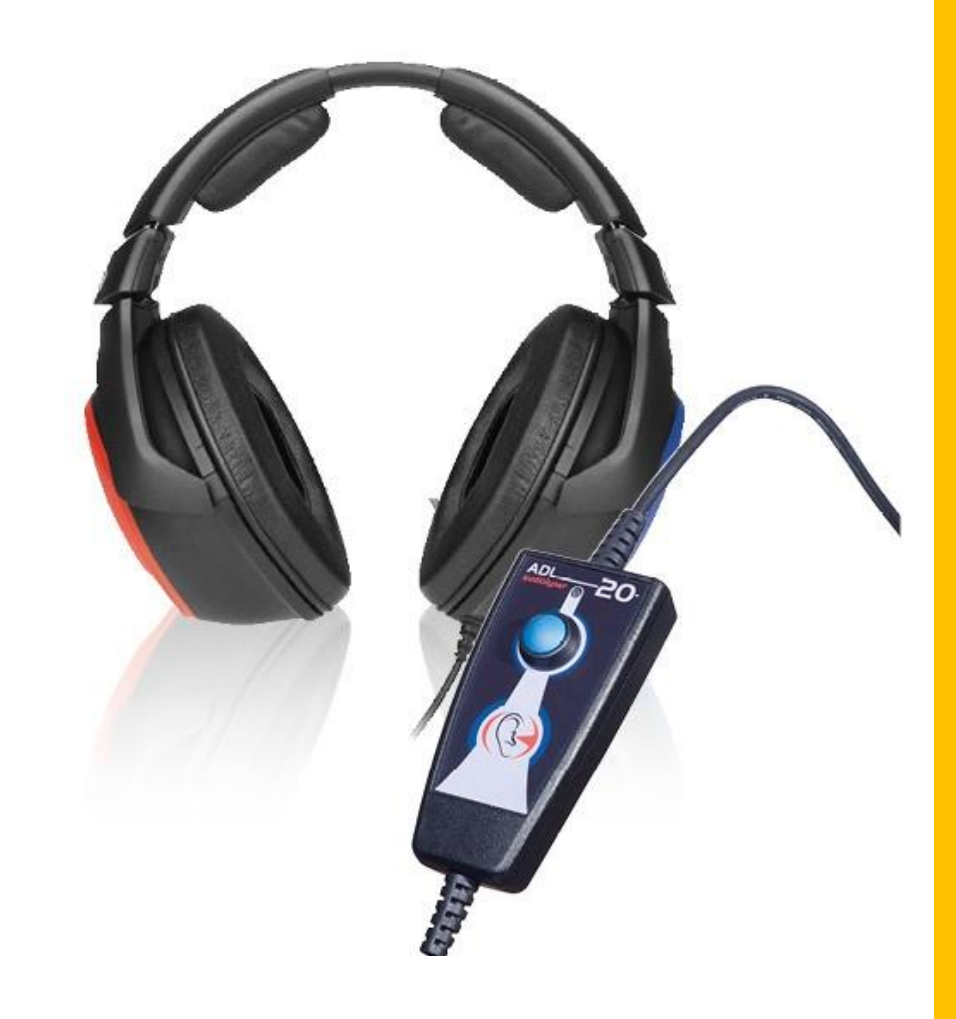

# INSTRUKCJA UŻYTKOWNIKA Audiolyser® ADL20®

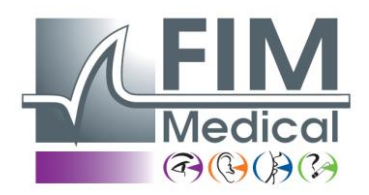

**FIM Medical** 

51, rue Antoine Primat CS60194 69625 Villeurbanne cedex

04 72 34 89 89 www.fim-medical.com

## Spis treści

| 1.    | Wstęp                                                       | 5    |
|-------|-------------------------------------------------------------|------|
| 1.1.  | Lista dostarczonego wyposażenia                             | 5    |
| 1.2.  | Prezentacja urządzenia                                      | 5    |
| 1.3.  | Parametry techniczne                                        | 6    |
| 1.4.  | Wielojęzyczna pomoc głosowa (WPG)                           | 6    |
| 1.5.  | Symbole                                                     | 7    |
| 2.    | Bezpieczeństwo                                              | 8    |
| 2.1.  | Informacje ogólne                                           | 8    |
| 2.2.  | Opis                                                        | 9    |
| 2.3.  | Przeznaczenie                                               | 9    |
| 2.4.  | Przewidywani operatorzy                                     | 9    |
| 2.5.  | Populacja pacjentów                                         | 9    |
| 2.6.  | Wskazania i przeciwwskazania medyczne                       | 9    |
| 2.7.  | Otoczenie miejsca użytkowania                               | 10   |
| 2.8.  | Korzyści kliniczne i zagrożenia związane z używaniem wyrobu | 10   |
| 2.9.  | Incydenty lub ryzyko wystąpienia poważnych incydentów       | 10   |
| 2.10. | Potencjalne działania niepożądane i wtórne                  | 10   |
| 3.    | Instalacja                                                  | . 11 |
| 3.1.  | Minimalna konfiguracja                                      | . 11 |
| 3.2.  | Warunki użytkowania oprogramowania                          | . 11 |
| 3.3.  | Wymagania wstępne                                           | . 11 |
| 3.4.  | Procedura instalacji                                        | . 11 |
| 3.5.  | Baza danych                                                 | .15  |
| 3.5.1 | . Baza danych oprogramowania Audiowin <sup>®</sup> 20       | .15  |
| 3.5.2 | . Pobieranie istniejącej bazy danych                        | .15  |
| 3.6.  | Włączanie/wyłączanie urządzenia                             | .15  |
| 3.7.  | Odinstalowanie                                              | .15  |
| 4.    | Użytkowanie                                                 | .16  |
| 4.1.  | Zakładanie jednorazowych nakładek higienicznych             | .16  |
| 4.2.  | Wyjaśnienia, których należy udzielić pacjentowi             | .16  |
| 4.2.1 | Zakładanie słuchawek                                        | .16  |
| 4.2.2 | . WPG (wielojęzyczna pomoc głosowa)                         | 16   |
| 4.2.3 | . Najczęstsze błędy                                         | .16  |
| 4.3.  | Korzystanie z oprogramowania                                | .17  |
| 4.3.1 | . Prezentacja                                               | .17  |
| 4.3.2 | . Sprawdzanie działania                                     | .17  |
| 4.3.3 | . Pasek narzędzi                                            | .17  |
|       |                                                             |      |

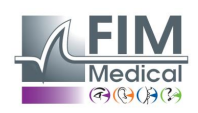

| 4.3.4.            | Pasek menu                                                                          | 18         |
|-------------------|-------------------------------------------------------------------------------------|------------|
| 4.3.4.1.          | Plik                                                                                | 18         |
| 4.3.4.2.          | Badania                                                                             | 18         |
| 4.3.4.3.          | Орсје                                                                               | 18         |
| 4.3.4.4.          | Pomoc                                                                               | 18         |
| 4.4. D            | Dane identyfikacyjne pacjenta                                                       | 18         |
| 4.4.1.            | Identyfikacja                                                                       | 18         |
| 4.4.2.            | Wyświetlenie przewidywań                                                            | 19         |
| 4.5. O            | Otwieranie karty pacjenta/badania                                                   | 19         |
| 4.5.1.            | Otwieranie karty                                                                    | 19         |
| 4.5.2.            | Otwieranie badania                                                                  |            |
| 4.6. U            | Istawianie parametrów oprogramowania                                                | 20         |
| 4.6.1.            | Badania przesiewowe                                                                 | 20         |
| 4.6.2.            | Okno parametrów                                                                     | 20         |
| 4.6.2.1.          | Zakładka Ogólne                                                                     | 20         |
| 4.6.2.2.          | Zakładka f Tryb automatyczny                                                        | 21         |
| 4.6.2.3.          | Zakładka Obliczenia                                                                 | 22         |
| 4.6.2.4.          | Zakładka Eksport                                                                    | 23         |
| 4.6.2.5.          | Zakładka Użytkownik                                                                 | 23         |
| 4.7. W            | Vyświetlanie stref kategoryzacji                                                    |            |
| 4.8. K            | Corzystanie z trybu manualnego                                                      | 27         |
| 4.8.1.            | Obsługa                                                                             | 27         |
| 4.8.2.            | Przyciski klawiatury                                                                | 27         |
| 4.9. K            | Corzystanie z trybu automatycznego                                                  |            |
| 4.9.1.            | Parametry                                                                           |            |
| 4.9.2.            | Tworzenie sekwencji                                                                 | 29         |
| 4.9.3.            | Uruchomienie badania automatycznego                                                 |            |
| 4.10.             | Wyświetlanie wyników                                                                |            |
| 4.11.             | Wydruk podsumowania                                                                 | 31         |
| 4.11.1.           | Prosty wydruk                                                                       | 31         |
| 4.11.2.           | Wydruk selektywny                                                                   |            |
| 5. Ob             | sługa – konserwacja                                                                 |            |
| 5.1. L<br>Medical | ista ogólnodostępnych środków bakterio- i grzybobójczych zatwierdzonych przez firmę | FIM        |
| 5.2. C            | zvszczenie urzadzenia Audiolvser <sup>®</sup> ADL20 <sup>®</sup>                    | ےںع<br>ریب |
| 5.3. K            | Konserwacia coroczna                                                                |            |
| 5.4. G            | Swarancia                                                                           |            |
| 5.5. O            | )kres trwałości                                                                     |            |
| 6. Do             | stepne akcesoria                                                                    |            |
|                   |                                                                                     |            |

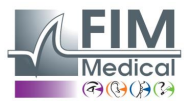

| Jedno  | prazowe nakładki higieniczne                                         |  |
|--------|----------------------------------------------------------------------|--|
| Stoja  | k na słuchawki                                                       |  |
| 7. 1   | lajczęściej zadawane pytania / Co robić, jeśli?                      |  |
| 7.1.   | Nie słychać żadnego dźwięku                                          |  |
| 7.2.   | Przy logowaniu pojawia się komunikat o błędzie                       |  |
| 7.2.1. | "Identyfikacja niekompletna"                                         |  |
| 7.2.2. | "Operacja musi używać aplikacji, która może zostać zaktualizowana" . |  |
| 7.3.   | Można odszukać kartę pacjenta, ale nie jego badania                  |  |

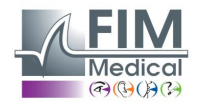

## 1. Wstęp

## 1.1. Lista dostarczonego wyposażenia

Opakowanie powinno zawierać następujące elementy:

- Urządzenie Audiolyser<sup>®</sup> ADL20 wraz ze słuchawkami oraz kablem USB (umieszczone w pokrowcu)
- CD Rom zawierający instrukcję użytkownika i oprogramowanie Audiowin<sup>®</sup>20
- Broszura informacyjna
- Certyfikat kalibracji
- Pokrowiec transportowy

<u>Uwaga:</u> Urządzenie Audiolyser<sup>®</sup> ADL20 powinno być zwracane do S.A.V. (do celów kalibracji lub innych działań) w oryginalnym opakowaniu, ze wszystkimi elementami wypełniającymi. Naprawa gwarancyjna nie będzie rozpatrywana w przypadku braku oryginalnego kartonu.

## 1.2. Prezentacja urządzenia

Urządzenie Audiolyser<sup>®</sup> ADL20 to cyfrowy, sterowany komputerowo audiometr. Układ elektroniczny jest wbudowany w przycisk pacjenta, dzięki czemu urządzenie jest lekkie i łatwe do transportowania.

Urządzenie Audiolyser<sup>®</sup> ADL20 można skonfigurować do stosowania z różnymi słuchawkami, w zależności od potrzeb użytkownika (patrz §1.3)

Jedną z innowacji zastosowanych w urządzeniu Audiolyser <sup>®</sup> ADL20 jest wielojęzyczna pomoc głosowa (WPG), która zapewnia pacjentowi instrukcje potrzebne do prawidłowego wykonywania badania i w razie potrzeby zwraca uwagę na nieprawidłowe czynności pacjenta.

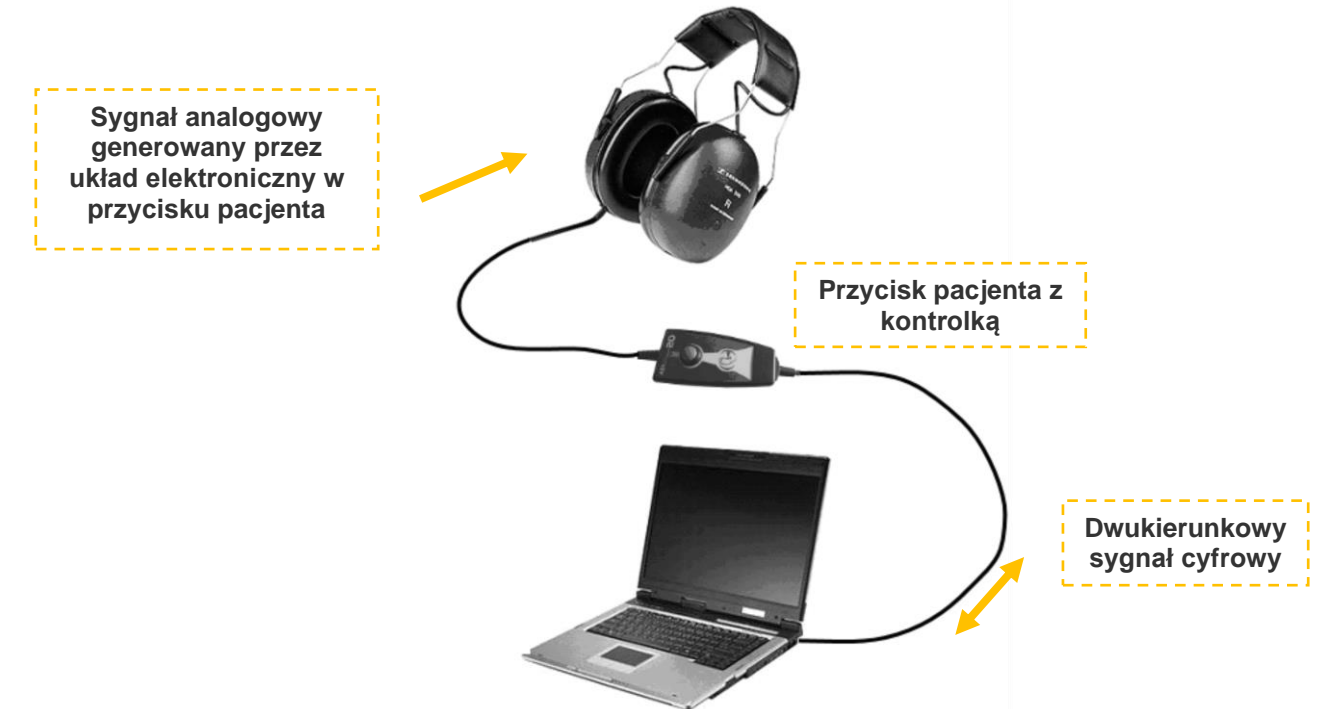

Znajdujący się w przycisku umożliwiającym odpowiedzi układ DSP (Digital Signal Processor) zapewnia komunikację z komputerem oraz generowanie dźwięków.

Urządzenie Audiolyser<sup>®</sup> ADL20 jest sterowane przez oprogramowanie Audiowin<sup>®</sup>20. Ma on prosty, intuicyjny interfejs. Audiowin<sup>®</sup>20 przechowuje informacje w bazie danych. Mogą one zostać również wydrukowane, zapisane i wyeksportowane do innych programów.

Przechowywanie krzywych i wyników badań audiometrycznych umożliwia późniejsze przeglądanie dokumentacji, a także wykorzystywanie wyników w postaci statycznej.

Dzięki wszystkim tym cechom urządzenie Audiolyser® ADL20 jest niezawodnym, skutecznym i rozwojowym narzędziem.

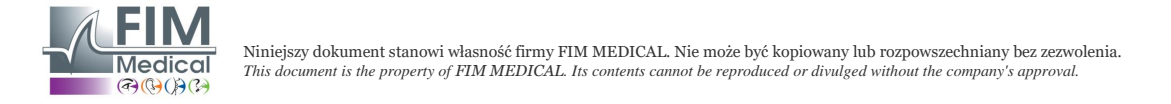

## 1.3. Parametry techniczne

|                                  | Parametry urządzenia Audiolyser <sup>®</sup> ADL20                                 |  |  |  |  |  |
|----------------------------------|------------------------------------------------------------------------------------|--|--|--|--|--|
| Tryby użytkowania                | Tryb ręczny lub automatyczny                                                       |  |  |  |  |  |
| Przesyłanie dźwięku              | Tryb ciągły, odwrócony lub impulsowy                                               |  |  |  |  |  |
| Zniekształcenie harmoniczne      | ± 3%                                                                               |  |  |  |  |  |
| Dokładność częstotliwości        | ± 2,5%                                                                             |  |  |  |  |  |
| Izolacyjność dźwiękowa słuchawek | Od 10 do 40 dB w zależności od modelu                                              |  |  |  |  |  |
| Długość kabla                    | 3 metry                                                                            |  |  |  |  |  |
| Temperatura przechowywania i     | Od 0°C do 50°C                                                                     |  |  |  |  |  |
| transportu                       |                                                                                    |  |  |  |  |  |
| Temperatura użytkowania          | Od 15°C do 35°C                                                                    |  |  |  |  |  |
| Wilgotność                       | Maksymalnie 75%                                                                    |  |  |  |  |  |
| Wysokość n.p.m. pracy urządzenia | < 2000 metrów                                                                      |  |  |  |  |  |
| Napięcie                         | 5 VDC (zasilanie przez port USB)                                                   |  |  |  |  |  |
| Natężenie prądu                  | Maksymalnie 210 mA                                                                 |  |  |  |  |  |
| Normy odniesienia                | EN 60601-1, EN 60601-1-2, IEC 60601-1-6, EN 62366-1, EN ISO 10993-1, EN ISO 10993- |  |  |  |  |  |
|                                  | 5, EN ISO 10993-10, NF EN ISO 14971, IEC 60645-1, ISO 8253-1, NF, ISO 389-1, ISO   |  |  |  |  |  |
|                                  | 389-8, ISO 7029, EN 62304, NF EN 20417, EN ISO 15223-1, NF EN ISO 13485            |  |  |  |  |  |
| Typ audiometru                   | 4                                                                                  |  |  |  |  |  |
| Klasa medyczna                   | Ila (reguła 10)                                                                    |  |  |  |  |  |
| Klasa oprogramowania             | A                                                                                  |  |  |  |  |  |
| Kod wg GMDN dla audiometru       | 41187                                                                              |  |  |  |  |  |
| Część mająca kontakt z ciałem    | Тур ВҒ                                                                             |  |  |  |  |  |
| pacjenta                         |                                                                                    |  |  |  |  |  |
| Wymiary w opakowaniu             | 255 x 210 x 100 mm                                                                 |  |  |  |  |  |
| Całkowita masa urządzenia        | Od 500 do około 850 g (w zależności od modelu)                                     |  |  |  |  |  |

Rok pierwszego uzyskania oznakowania CE: 2010.

Uwaga: W normalnych warunkach użytkowania nie jest określony czas konieczny na uzyskanie odpowiedniej temperatury przez sprzęt (§5.4. ISO 60645-1:2012).

| Parametry właściwe dla poszczególnych rodzajów słuchawek |                       |                 |                  |  |  |  |  |
|----------------------------------------------------------|-----------------------|-----------------|------------------|--|--|--|--|
| Typ słuchawek                                            | Sennheiser<br>HDA 300 | Holmco<br>PD-81 | RadioEar<br>DD65 |  |  |  |  |
| Norma kalibracji ISO 389-5<br>ISO 389-8                  |                       | Producent       | Producent        |  |  |  |  |
| Masa słuchawek 490 g                                     |                       | 730 g           | 500 g            |  |  |  |  |

Produkt ADL20<sup>®</sup> może emitować z maksymalną wartością progową w decybelach (dB) wynoszącą 100 dB. Poniższa tabela umożliwia ustalenie związku pomiędzy wartościami natężenia w dB a powiązanymi częstotliwościami w Hz.

| Graniczne wartości natężenia (dB) |     |     |     |     |      |      |      |      |      |      |      |
|-----------------------------------|-----|-----|-----|-----|------|------|------|------|------|------|------|
| Częstotliwości (Hz)               | 125 | 250 | 500 | 750 | 1000 | 1500 | 2000 | 3000 | 4000 | 6000 | 8000 |
| Maksymalna<br>wartość dB          | 70  | 80  | 90  | 100 | 100  | 100  | 100  | 100  | 100  | 90   | 80   |

| Jednorazowe nakładki higieniczne, biokompatybilne |                                                                                   |  |  |  |
|---------------------------------------------------|-----------------------------------------------------------------------------------|--|--|--|
| Materiał                                          | PP (polipropylen), nietkany, 35 g                                                 |  |  |  |
| Średnica                                          | 11 cm                                                                             |  |  |  |
| Normy odniesienia                                 | EN 62366-1, EN ISO 10993-1, EN ISO 10993-5, EN ISO 10993-10, NF EN ISO 14971, IEC |  |  |  |
|                                                   | 60645-1, ISO 8253-1, NF EN 1041+A1, EN ISO 15223-1                                |  |  |  |
| Klasa medyczna                                    | I (reguła I)                                                                      |  |  |  |
| Kod wg GMDN dla nakładek                          | 63091                                                                             |  |  |  |

Rok pierwszego uzyskania oznakowania CE: 2018

## 1.4. Wielojęzyczna pomoc głosowa (WPG)

Urządzenie Audiolyser<sup>®</sup> ADL20 jest wyposażone w system wielojęzycznej pomocy głosowej (WPG). Domyślnie w słuchawkach zaprogramowany jest tylko język kraju zakupu (jeśli jest dostępny), jednak przy sprzedaży dostępne są również inne języki (francuski, angielski, arabski, niemiecki, chiński mandaryński, niderlandzki, włoski, portugalski itp.).

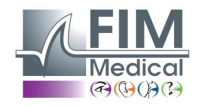

## 1.5. Symbole

Na etykietach znajdują się następujące oznaczenia:

| <b>C E</b><br><sub>0459</sub> | Oznakowanie CE zgodnie z dyrektywą 93/42/EWG lub rozporządzeniem MDR 2017/745 + numer jednostki notyfikowanej                                                                   |
|-------------------------------|----------------------------------------------------------------------------------------------------|
| $\bigstar$                    | Część mająca kontakt z ciałem pacjenta typu BF                                                                                                    |
|                               | Urządzenie nie może być usunięte wraz ze zwykłymi odpadami z gospodarstwa domowego. Aby pozbyć się produktu wycofywanego z eksploatacji, należy skontaktować się z producentem. |
| i                             | Zapoznać się z dokumentami towarzyszącymi                                                                                                    |
| SN                            | Numer serii                                                                                                    |
|                               | Określenie producenta                                                                                                    |
| $\otimes$                     | Nie używać ponownie. Do jednorazowego użytku.                                                                                                    |
| LOT                           | Numer partii                                                                                                    |
|                               | Termin przydatności do użytku                                                                                                    |
| 32°CF                         |                                                                                                    |
| (01)XXXXXXXXXXXXX             | Kod identyfikacyjny UDI<br>Niepowtarzalny numer identyfikacyjny produktu                                                                                                    |
| (10)XXXXXX                    | Kod identyfikacyjny UDI<br>Numer partii                                                                                                    |
| (11)XXXXXX                    | Kod identyfikacyjny UDI<br>Data produkcji                                                                                                    |
| (17)XXXXXX                    | Kod identyfikacyjny UDI<br>Data ważności                                                                                                    |

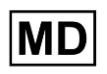

Wyrób medyczny

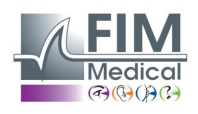

 $\sim \sim$ 

Data produkcji

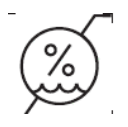

Graniczna wartość wilgotności

## 2. Bezpieczeństwo

## 2.1. Informacje ogólne

#### Uwaga:

- Nie należy używać urządzenia Audiolyser® ADL20 w innych warunkach niż związane z opieką medyczną.
- Operator podczas badania powinien dopilnować, aby łączny czas emisji dźwięku o natężeniu 80 dB lub więcej nie przekraczał 15 minut oraz aby nie został przekroczona maksymalna wartość progowa 100 dB.
- OSTRZEŻENIE: Kategorycznie zabronione jest modyfikowanie urządzenia lub przeprowadzanie jakichkolwiek interwencji dotyczących urządzenia. Do interwencji upoważnieni są wyłącznie producent lub jego upoważnieni dystrybutorzy.
- Nie należy włączać i używać urządzenia Audiolyser<sup>®</sup> ADL20 w pobliżu materiałów wybuchowych i w obecności gazów anestetycznych.
- Nie upuszczać słuchawek ani urządzenia.
- Nie naciskać w sposób ciągły na przycisk pacjenta, ale wyłącznie wtedy, kiedy jest to potrzebne, wykonując krótkie naciśnięcie.
- Nie zanurzać, nie spryskiwać ani nie moczyć urządzenia, nawet w bardzo niewielkim stopniu (należy uważać na środki w sprayu i środki dezynfekcyjne w aerozolu), przy czyszczeniu lub w innych sytuacjach.
- Nie ciągnąć za kable słuchawek.
- Nie wykonywać gwałtownych ruchów ze słuchawkami na uszach
- Unikać sytuacji, w których kable komputera i urządzenia Audiolyser<sup>®</sup> ADL20 ciągnęłyby się po ziemi i zwijały; może to stwarzać ryzyko upadku lub pogorszenia stanu połączeń elektrycznych.
- Operator powinien się dowiedzieć, czy pacjent nie ma jakiegoś problemu dotyczącego uszu, który mógłby spowodować ich uszkodzenie przy konkretnej częstotliwości lub natężeniu. W takim przypadku nie należy wykonywać badania audiometrycznego lub należy poprosić o wsparcie osobę o odpowiednich kwalifikacjach, odpowiadającą za wykonywanie testu, jeżeli sam operator nie ma takich kwalifikacji.
- Przed badaniem audiometrycznym operator powinien poprosić pacjenta o zdjęcie okularów, nakrycia głowy i/lub aparatu słuchowego.
- Urządzenie Audiolyser<sup>®</sup> ADL20 to wyrób medyczny w świetle przepisów, które mają do niego zastosowanie. Podłączenie urządzenia do komputera może nastąpić tylko wtedy, gdy komputer spełnia normę IEC60950 dotyczącą bezpieczeństwa urządzeń przetwarzających dane.
- W warunkach otoczenia określonych dla przeprowadzania badania (patrz §1.3), nie jest konieczny czas na uzyskanie odpowiedniej temperatury przez urządzenie Audiolyser® ADL20.
- Produkt powinien być stosowany na zdrową skórę.
- Ze względu na higienę i biokompatybilność należy używać jednorazowych nakładek higienicznych marki FIM Medical podczas korzystania z audiometrycznego zestawu słuchawkowego.
- Nakładki zostały opracowane z myślą o spełnieniu wymagań normy ISO 10993 dotyczących biokompatybilności materiałów, a także w celu zagwarantowania idealnej transmisji dźwięku zgodnie z wymaganiami normy IEC 60645-1.
- Operator może przeprowadzać większą liczbę badań, bez określonego czasu trwania i bez ryzyka dla pacjentów, o ile przestrzegane są przewidywane warunki użytkowania oraz zasady dotyczące higieny, w tym wymiana jednorazowych nakładek przed każdym kolejnym pacjentem.

## <u>Uwaga:</u> by spełnić wymagania normy ISO 10993 dotyczące biokompatybilności materiałów, z audiometrycznymi zestawami słuchawkowymi Holmco PD-81 / Sennheiser HDA200 / Sennheiser HDA300 / RadioEar DD65 należy obowiązkowo używać jednorazowych higienicznych nakładek marki FIM MEDICAL.

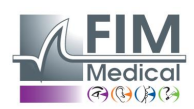

## 2.2. Opis

Urządzenie Audiolyser® ADL20® to medyczne urządzenie elektryczne składające się z następujących elementów:

- Urządzenie ADL20
- Oprogramowanie Audiowin<sup>®</sup>20 (zintegrowane z urządzeniem Audiolyser<sup>®</sup>)
- Nakładki

## 2.3. Przeznaczenie

Urządzenie Audiolyser<sup>®</sup> ADL20 to sterowany komputerowo audiometr, przeznaczony wyłącznie do badań słuchu. Jest to narzędzie, które umożliwia wykrycie ewentualnych zaburzeń słuchu u pacjenta.

Jednorazowe biokompatybilne nakładki są dostosowane do słuchawek urządzenia Audiolyser<sup>®</sup> ADL20, w celu zapewnienia biokompatybilności pomiędzy skórą i nakładkami, a także ochrony przez zagrożeniem bakteriologicznym pomiędzy różnymi pacjentami.

## 2.4. Przewidywani operatorzy

Urządzenie Audiolyser<sup>®</sup> ADL20 powinno być używane wyłącznie przez pracowników opieki zdrowotnej, takich jak asystenci medyczni, pielęgniarki, lekarze, laryngolodzy lub inni lekarze specjaliści po odpowiednim i pełnym przeszkoleniu z zakresu używania audiometrów oraz interpretacji wyników badań audiometrycznych. W ramach szkoleń medycznych pracownicy opieki zdrowotnej są uwrażliwiani na zasady higieny oraz kwestie związane z zanieczyszczeniami bakteryjnymi.

Użytkownik musi być przeszkolony i obeznany z podstawowymi zasadami obsługi komputera. Musi też podjąć wszelkie środki ostrożności w celu ochrony przed ryzykiem związanym z nielegalnym kopiowaniem oprogramowania, ujawnianiem danych poufnych, atakiem ze strony wirusa komputerowego lub nieprawidłową obsługą.

Powinien szczególnie dbać o to, by jak najczęściej tworzyć na wiarygodnym nośniku kopie danych zapisanych na komputerze. Zaleca się przeprowadzać tę czynność codziennie.

Użytkownicy muszą pamiętać, że oprogramowanie Audiowin<sup>®</sup>20 dostarczane jest wraz z umową licencyjną, która określa warunki korzystania z oprogramowania. Licencja ta umożliwia instalację i używanie oprogramowania na jednym stanowisku roboczym. Każda kolejna instalacja musi stanowić przedmiot odrębnej licencji.

W razie wątpliwości pracownik służby zdrowia powinien zapoznać się z instrukcją użytkownika i/lub skontaktować się z firmą FIM Medical lub jej dystrybutorem.

## 2.5. Populacja pacjentów

Populacja pacjentów, którzy mogą korzystać z omawianego wyrobu, to:

- Osoby powyżej 4. roku życia
- Osoby, które są w stanie nacisnąć przycisk w celu udzielenia odpowiedzi lub, jeśli nie jest to możliwie, przekazać odpowiedź operatorowi
- Osoby, u których nie występują przeciwwskazania związane ze schorzeniem słuchu

## 2.6. Wskazania i przeciwwskazania medyczne

Wskazanie: Urządzenie AUDIOLYSER® ADL20 umożliwia przebadanie słuchu i wykrycie potencjalnych problemów ze słuchem u pacjenta.

Przeciwwskazania/ograniczenia:

- Nie wykonywać audiometrii u pacjenta używającego aparatu słuchowego.
- Nie wykonywać audiometrii bez uprzedniego przebadania ucha z użyciem otoskopii.
- Stosowanie urządzenia Audiolyser® ADL20 jest ograniczone do osób w wieku powyżej 4. roku życia.

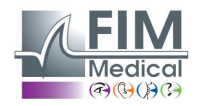

## 2.7. Otoczenie miejsca użytkowania

Hałas w otoczeniu może zakłócić badanie i wyniki audiometrii. W takiej sytuacji zalecamy korzystanie z kabin audiometrycznych.

## 2.8. Korzyści kliniczne i zagrożenia związane z używaniem wyrobu

Audiometr powinien umożliwić przeanalizowanie słuchu pacjenta w celu dokonania oceny poziomu słyszenia. Urządzenie ocenia ubytek słuchu u pacjenta poprzez porównanie krzywych audiometrycznych z krzywymi rozkładu statystycznego progów słyszalności w zależności od wieku i płci (określonymi w normie ISO 7029). Badania audiometryczne pozwalają na wykrycie zawodowego ubytku słuchu z wykorzystaniem obliczeń audiometrycznych i materiałów wspomagających interpretację. Okresowe badania pacjentów umożliwiają ocenę wpływu warunków pracy na słuch.

Działanie, parametry techniczne, precyzja pomiaru oraz zgodność urządzenia Audiolyser<sup>®</sup> ADL20 wraz z oprogramowaniem Audiowin<sup>®</sup>20 z normą IEC 60645-1 zapewniają pacjentowi korzyści kliniczne o charakterze jakościowym w zakresie diagnostyki. Precyzja pomiarów audiometrycznych w połączeniu z materiałami wspomagającymi interpretację pozwala na diagnostykę poziomu niedosłuchu u pacjenta, a także na określenie zmian dotyczących jego słuchu w dłuższym okresie.

Nie ma żadnych ograniczeń liczby badań wykonywanych u danego pacjenta z użyciem urządzenia Audiolyser® ADL20.

## 2.9. Incydenty lub ryzyko wystąpienia poważnych incydentów

W przypadku incydentu lub ryzyka wystąpienia poważnego incydentu w związku z wyrobem, pracownicy ochrony zdrowia lub użytkownicy mogą dokonać zgłoszenia tego faktu do właściwych organów państwa członkowskiego. W każdym przypadku producent powinien zostać powiadomiony jak najszybciej w celu dokonania zgłoszenia oraz odpowiedniego zajęcia się tym przypadkiem z zakresu nadzoru nad bezpieczeństwem materiałów.

## 2.10. Potencjalne działania niepożądane i wtórne

Od momentu wprowadzenia do obrotu urządzenia Audiolyser® ADL20 nie zgłoszono żadnego działania niepożądanego ani incydentu powiązanego ze skutecznością kliniczną, bezpieczeństwem klinicznym lub korzystaniem z urządzenia. Zgłaszane reklamacje były powiązane wyłącznie z usterką wyrobu lub z kwestiami logistycznymi, bez wpływu na skuteczność kliniczną lub bezpieczeństwo.

Ponadto ani w literaturze naukowej, ani w głównych bazach danych instytucji ds. zdrowia nie były zgłaszane żadne poważne zdarzenia niepożądane lub poważne działania niepożądane powiązane z jakimikolwiek audiometrami do badań przesiewowych (audiometrami konwencjonalnymi lub sterowanymi komputerowo).

W konsekwencji firma FIM MEDICAL nie spodziewa się żadnych potencjalnych działań niepożądanych i/lub wtórnych związanych z używaniem urządzenia Audiolyser® ADL20.

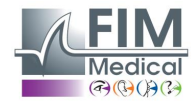

## 3. Instalacja

## 3.1. Minimalna konfiguracja

- Systemy operacyjne, z którymi może współpracować urządzenie Audiolyser<sup>®</sup> ADL20: Windows 7, Windows 8, Windows 10, Windows 11.
- Komputer z procesorem 1 GHz
- 512 MB RAM
- 500 MB wolnego miejsca na dysku twardym
- Karta graficzna (lub chipset) obsługująca rozdzielczość co najmniej 1024x748 16 mln kolorów
- Ekran z rozdzielczością obsługującą rozdzielczość co najmniej 1024 x 768 px
- Klawiatura/mysz
- Port USB

## 3.2. Warunki użytkowania oprogramowania

Oprogramowanie **Audiowin<sup>®</sup>20** jest udostępniane na licencji na warunkach określonych poniżej. Jeżeli przed instalacją lub w ciągu 48 godzin po odbiorze oprogramowania użytkownik podejmie decyzję, że nie zgadza się na te warunki, należy zwrócić je do dystrybutora, od którego zostało zakupione, w celu uzyskania zwrotu kosztów.

Używanie oprogramowania oznacza całkowitą zgodę użytkownika na następujące warunki:

Oprogramowanie udostępniane na licencji pozostaje własnością firmy FIM Medical, która przyznaje użytkownikowi, o ile będzie przestrzegał niniejszych warunków, prawo do używania tego produktu.

Licencja ta umożliwia instalację i używanie oprogramowania <u>na jednym stanowisku roboczym</u> (komputer stacjonarny, przenośny lub terminal).

Każda nowa instalacja musi wiązać się z zakupem nowej licencji lub z odinstalowaniem programu na poprzednim stanowisku. Licencja na użytkowanie jest imienna i nie może zostać odstąpiona ani odsprzedana bez pisemnej zgody firmy FIM Medical. Kopiowanie lub odtwarzanie oprogramowania FIM Medical udostępnianego na licencji jest zabronione. Reprodukowanie, nawet w części, oryginalnych ekranów lub procedur informatycznych stanowi naruszenie niniejszej umowy. Użytkownik zgadza się na podjęcie wszelkich działań koniecznych do tego, aby nie dopuścić do tworzenia nielegalnych kopii lub do używania oprogramowania przez nieupoważnione osoby trzecie.

Firma FIM Medical nie ponosi jakiejkolwiek odpowiedzialności za jakiekolwiek nieprawidłowości w działaniu powiązane z instalacją jednego z programów firmy na komputerze. Firma FIM Medical nie ponosi również odpowiedzialności za skutki powiązane z instalacją jednego z programów firmy, takie jak częściowa lub całkowita utrata danych.

Użytkownik musi być przeszkolony i obeznany z podstawowymi zasadami obsługi komputera. Musi też podjąć wszelkie środki ostrożności w celu ochrony przed ryzykiem związanym z nielegalnym kopiowaniem oprogramowania, ujawnianiem danych poufnych, atakiem ze strony wirusa komputerowego lub nieprawidłową obsługą.

Powinien szczególnie dbać o to, by jak najczęściej tworzyć na wiarygodnym nośniku kopie danych zapisanych na komputerze. Zaleca się przeprowadzać tę czynność codziennie.

## 3.3. Wymagania wstępne

Wymagane składniki instalowane z oprogramowaniem:

- Adobe Reader
- Drivers Silicon Labs dla CP210x (składnik zapewniający komunikację USB urządzenia)

## 3.4. Procedura instalacji

**Uwaga**: Do instalacji oprogramowania Audiowin<sup>®</sup>20 konieczne jest działanie w trybie administratora.

Uwaga: operator musi mieć pełne prawa administracyjne na komputerze, na którym instaluje urządzenie. Zespół należy instalować na stabilnym stole lub biurku. Miejsce instalacji powinno być bezpieczne i niezatłoczone. Pacjent nie powinien widzieć ani ekranu, ani działań operatora.

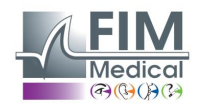

- 1. Uruchomić komputer.
- 2. Włożyć instalacyjną płytę CD ROM z oprogramowaniem Audiowin<sup>®</sup>20 do czytnika płyt CD.
- 3. Przejść do fazy instalacji oprogramowania.
- 4. Jeżeli komputer jest skonfigurowany do automatycznego uruchamiania, procedura instalacji uruchomi się samoczynnie przez "autorun".
- 5. W przeciwnym razie należy otworzyć eksplorator Windows, a następnie odszukać w katalogu głównym na CD ROM plik "setup.exe" i uruchomić go.
- 6. Po uruchomieniu programu instalacyjnego postępować zgodnie z instrukcjami.
- 7. Wybrać język instalacji, a następnie kliknąć OK:

| Langue de l'assistant d'installation 🛛 🗙 |                                                                                       |   |  |  |  |  |  |
|------------------------------------------|---------------------------------------------------------------------------------------|---|--|--|--|--|--|
|                                          | Veuillez sélectionner la langue qui sera utilisée<br>par l'assistant d'installation : |   |  |  |  |  |  |
|                                          | Français                                                                              | ~ |  |  |  |  |  |
|                                          | OK Annuler                                                                            |   |  |  |  |  |  |

8. Kliknąć Dalej:

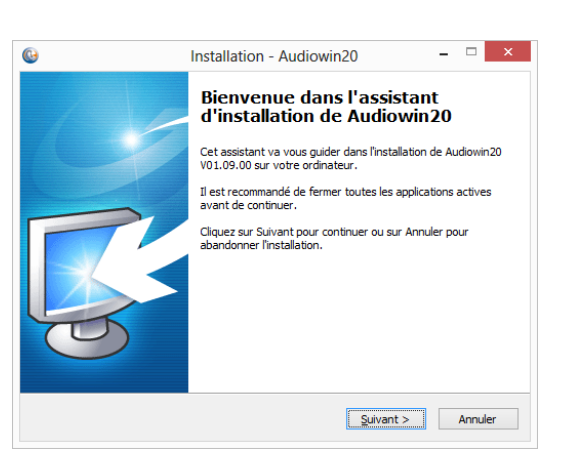

9. Wpisać klucz instalacyjny, znajdujący się z tyłu opakowania CD, a następnie kliknąć Dalej:

| 0            | Installation - Audiowin20 - 🗆 🗙 |
|--------------|---------------------------------|
| Clé d'instal | laton.                          |
| Entrez la    | dé d'installation.              |
| Clé d'insta  | allaton.                        |
| XXXXX XXX    | 0X XXXXX XXXXX                  |
|              |                                 |
|              |                                 |
|              |                                 |
|              |                                 |
|              |                                 |
|              |                                 |
|              |                                 |
|              |                                 |
|              |                                 |
|              | < Précédent Suivant > Annuler   |
|              |                                 |

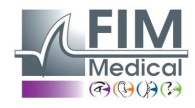

10. Zaakceptować umowę licencyjną, a następnie kliknąć Dalej:

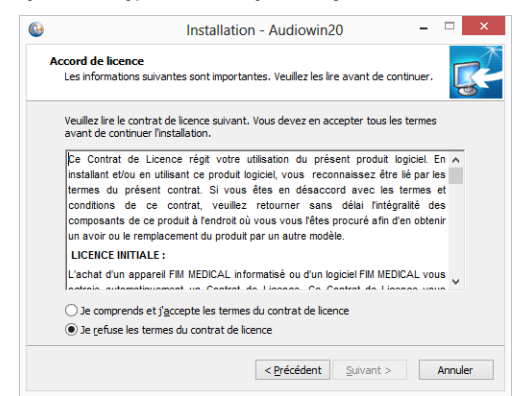

11. Wybrać ścieżkę instalacji oprogramowania Audiowin<sup>®</sup>20 (*opcjonalnie*), a następnie kliknąć Dalej:

| 3  | Installation - Audiowin20 - 🗆 🗙                                                                                |
|----|----------------------------------------------------------------------------------------------------|
| De | ossier de destination<br>Où Audiowin20 doit-il être installé ?                                                 |
|    | L'assistant va installer Audiowin20 dans le dossier suivant.                                                   |
|    | Pour continuer, cliquez sur Suivant. Si vous souhaitez choisir un dossier différent,<br>cliquez sur Parcourir. |
|    | C:\Program Files (x86)\FIM\Audiowin20 Parcourir                                                                |
|    |                                                                                                    |
|    | Le programme requiert au moins 26,3 Mo d'espace disque disponible.                                             |
|    | < Précédent Suivant > Annuler                                                                                  |

12. Wybrać ścieżkę instalacji oprogramowania bazy danych (opcjonalnie), a następnie kliknąć Dalej:

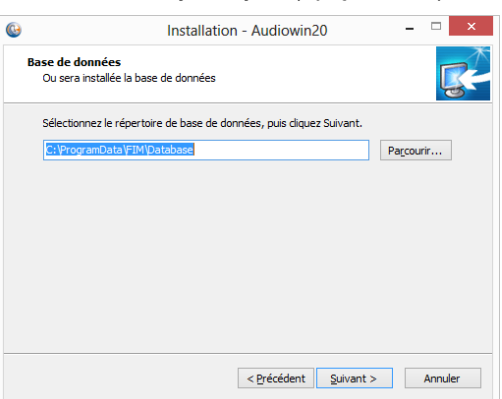

13. Kliknąć Dalej:

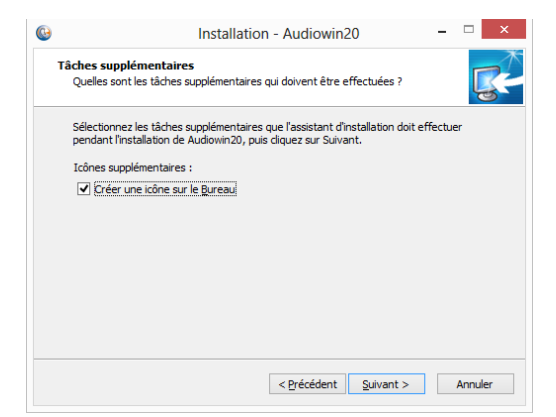

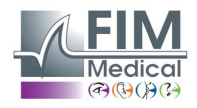

#### 14. Kliknąć Instaluj:

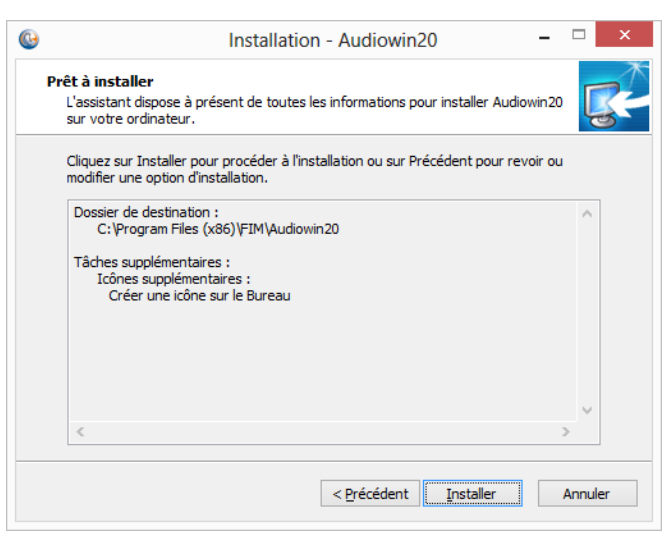

#### 15. Poczekać na zainstalowanie

| 0 | Installation - Audiowin20                                                                                       | _ 0 | ×        |   |
|---|----------------------------------------------------------------------------------------------------|-----|----------|---|
| I | nstallation en cours<br>Veuillez patienter pendant que l'assistant installe Audiowin20 sur votre<br>ordinateur. |     | <b>R</b> |   |
|   | Extraction des fichiers<br>C:\Program Files (x86)\FIM\Audiowin20\unins000.exe                                   |     |          |   |
|   |                                                                                                    |     |          |   |
|   |                                                                                                    |     |          |   |
|   |                                                                                                    |     |          |   |
|   |                                                                                                    |     |          |   |
|   |                                                                                                    |     |          |   |
|   |                                                                                                    | Δn  | nuler    | _ |
|   |                                                                                                    |     |          |   |

16. Kliknąć Zakończ:

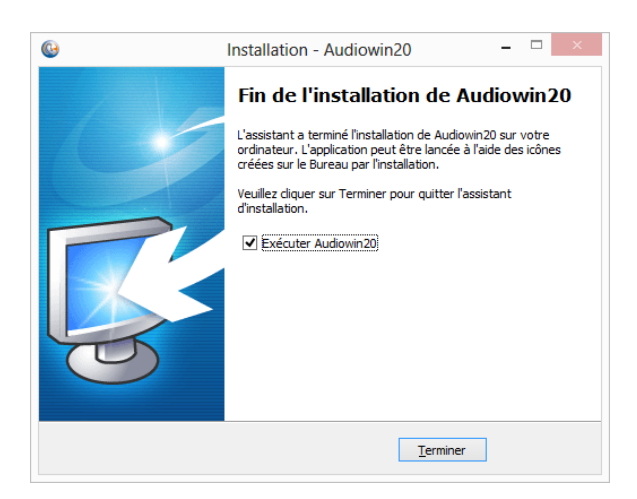

17. Zlokalizować na komputerze złącze USB i podłączyć urządzenie Audiolyser® ADL20.

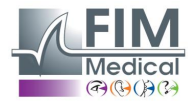

## 3.5. Baza danych

#### 3.5.1. Baza danych oprogramowania Audiowin<sup>®</sup>20

Oprogramowanie Audiowin<sup>®</sup>20 może wykorzystywać format bazy danych:

• lokalna baza danych typu MS Access (\*.mdb)

#### 3.5.2. Pobieranie istniejącej bazy danych

Przy przechodzeniu z oprogramowania Audiowin<sup>®</sup> na Audiowin<sup>®</sup>20 nie jest potrzebne odzyskiwanie bazy danych, następuje to automatycznie.

## 3.6. Włączanie/wyłączanie urządzenia

Po instalacji można podłączyć urządzenie Audiolyser<sup>®</sup> ADL20 do komputera za pomocą kabla USB. Jeżeli instalacja przebiegła pomyślnie, urządzenie powinno zostać rozpoznane przy pierwszym włączeniu (połączenie wyświetlone na ekranie po prawej stronie na dole, ikona zmienia kolor na niebieski):

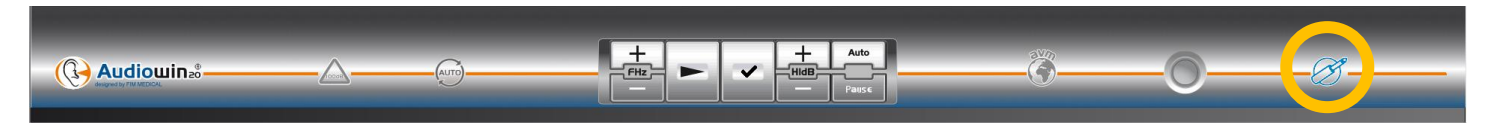

W przeciwnym razie należy sprawdzić, czy urządzenie jest rzeczywiście włączone; jeśli problem jest inny, należy odinstalować Audiowin<sup>®</sup>20 i ręcznie uruchomić instalację sterowników. Pliki instalatora znajdują się na płycie CD-ROM w folderze "Drivers". Kliknąć dwukrotnie CP210xVCPInstaller.exe i postępować zgodnie z instrukcjami. Następnie podłączyć urządzenie Audiolyser<sup>®</sup> ADL20. Urządzenie powinno zostać automatycznie rozpoznane przez system operacyjny.

W celu wyłączenia audiometru należy zamknąć okno oprogramowania Audiowin<sup>®</sup>20. Jeżeli planowana jest dłuższa przerwa, należy odłączyć gniazdo USB słuchawek i umieścić słuchawki w opakowaniu.

## 3.7. Odinstalowanie

Jeżeli program Audiowin<sup>®</sup>20 nie jest już potrzebny, można go odinstalować na komputerze. Do odinstalowania programów można skorzystać z opcji "Programy i funkcje".

- Otworzyć "Programy i funkcje". W panelu sterowania Windows kliknąć "Programy", a następnie "Programy i funkcje". Uwaga: dostęp do panelu umożliwiającego odinstalowanie może być różny w zależności od wersji systemu Windows).
- 2. Wybrać Audiowin<sup>®</sup>20, a następnie kliknąć "Odinstaluj".
- 3. Odinstalować sterowniki "Silicon Labs. CP210x USB to UART Bridge". <u>Uwaga:</u> Przed odinstalowaniem sterownika, upewnić się, że nie korzysta z niego żaden inny program.

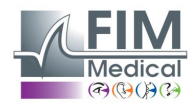

## 4. Użytkowanie

## 4.1. Zakładanie jednorazowych nakładek higienicznych

Firma FIM Medical opracowała specjalne **jednorazowe biokompatybilne nakładki higieniczne** do użytku z audiometrami Audiolyser® ADL20.

- <u>Uwaga:</u> Jednorazowe nakładki higieniczne powinny być używane podczas każdego badania i wymieniane przed każdym kolejnym pacjentem.
- <u>Uwaga:</u> Ze względu na higienę i biokompatybilność należy używać jednorazowych nakładek higienicznych marki FIM Medical podczas korzystania z audiometrycznego zestawu słuchawkowego.

Nakładki zostały opracowane z myślą o spełnieniu wymagań normy ISO 10993 dotyczących biokompatybilności materiałów, a także w celu zagwarantowania idealnej transmisji dźwięku zgodnie z wymaganiami normy IEC 60645-1.

Zakładanie jednorazowych nakładek higienicznych:

- ✓ Założyć jednorazowe nakładki higieniczne na każdą ze słuchawek audiometrycznych (od strony głośnika).
- Dopasować nakładki, aby uniknąć fałd i zgrubień między słuchawką a pacjentem.

## 4.2. Wyjaśnienia, których należy udzielić pacjentowi

#### 4.2.1. Zakładanie słuchawek

Pacjent powinien usiąść wygodnie i należy mu pomóc w założeniu słuchawek na uszy. Nauszniki powinny być wyśrodkowane na małżowinach usznych, a pałąk powinien znajdować się na czubku głowy, bez nadmiernego nacisku. Należy odsunąć włosy i zdjąć przeszkadzające kolczyki, aby uniknąć ucieczki dźwięku.

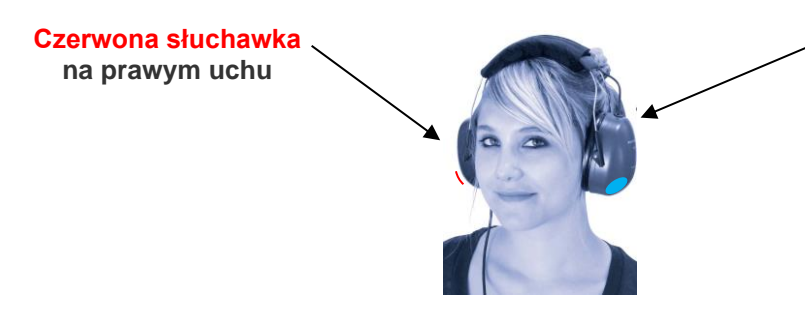

Niebieska słuchawka na lewym uchu

#### 4.2.2. WPG (wielojęzyczna pomoc głosowa)

WPG (wielojęzyczna pomoc głosowa) to funkcja, która dzięki poleceniom oprogramowania przekazuje pacjentowi przez słuchawki instrukcje głosowe. Instrukcje te są dostępne w różnych językach (*opcjonalnie*), co pozwala na wykonywanie badań audiometrycznych w szerokiej populacji pacjentów.

Funkcja WPG wyjaśnia przebieg badania, a także sposób działania przycisku odpowiedzi. Funkcja włącza się również w przypadku błędu w używaniu, w fazie zapoznawania się z urządzeniem.

#### 4.2.3. Najczęstsze błędy

- 1. Ciągłe naciskanie na przycisk.
- 2. Powtarzane i niezamierzone naciskanie na przycisk.
- 3. Zbyt słabe naciskanie.

Jeżeli pacjent nie jest w stanie przyzwyczaić się do działania przycisku, może potwierdzać usłyszenie dźwięku poprzez podniesienie ręki. W takiej sytuacji to operator zatwierdza wartość progową, klikając przycisk "Zatwierdź" lub naciskając Enter.

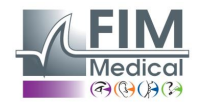

## 4.3. Korzystanie z oprogramowania

## 4.3.1. Prezentacja

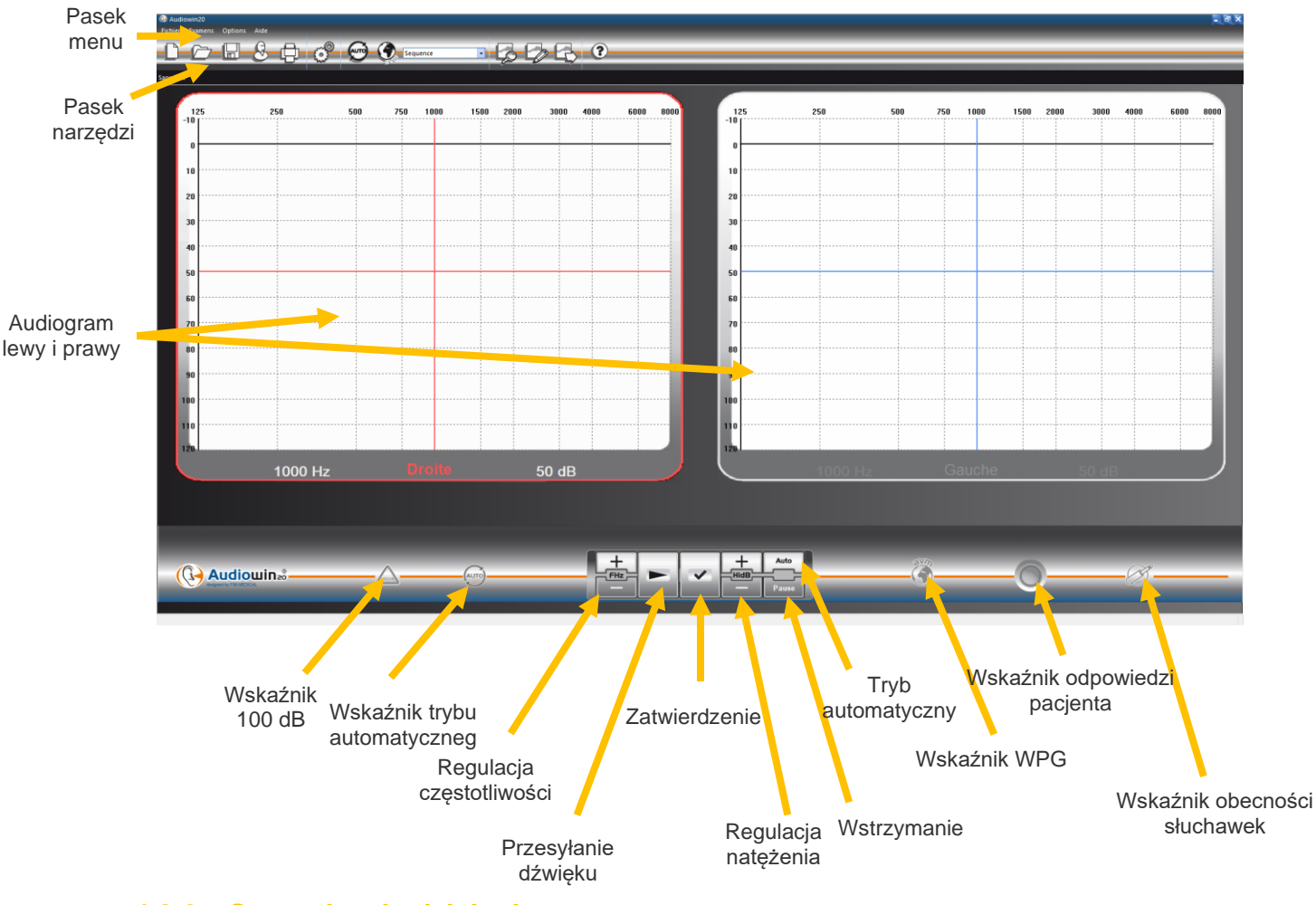

## 4.3.2. Sprawdzanie działania

Po uruchomieniu interfejsu oprogramowania Audiowin<sup>®</sup>20 i włączeniu słuchawek, wskaźnik obecności słuchawek zmienia się z szarego na niebieski. W przeciwnym przypadku należy się upewnić, że:

- 1. Kabel USB jest podłączony prawidłowo
- 2. Oprogramowanie nie zostało uruchomione dwukrotnie
- 3. Instalacja sterowników przebiegła poprawnie

Kiedy wskaźnik obecności zmieni kolor, należy kliknąć na wykres dla lewego lub prawego ucha, w miejscu przecięcia częstotliwości i słyszalnego natężenia.

Dźwięk jest wysyłany przez naciśnięcie przycisku **spacji** na klawiaturze; wybrany dźwięk powinien zostać odebrany.

## 4.3.3. Pasek narzędzi

Umożliwia dostęp do podstawowych funkcji.

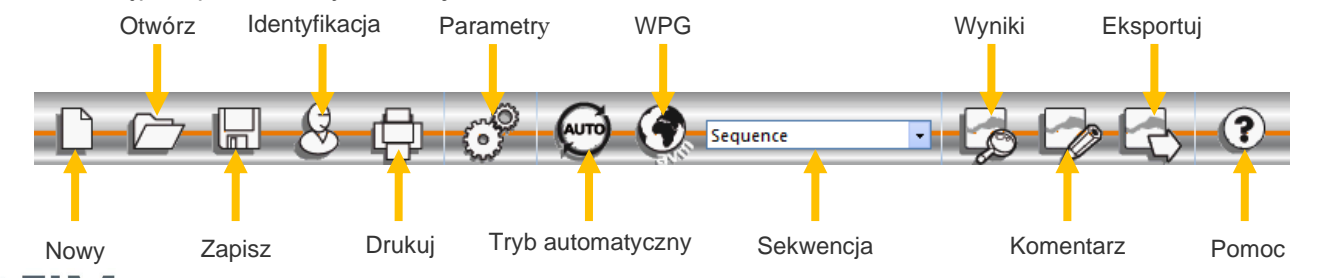

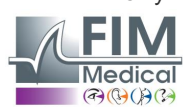

Niniejszy dokument stanowi własność firmy FIM MEDICAL. Nie może być kopiowany lub rozpowszechniany bez zezwolenia. This document is the property of FIM MEDICAL. Its contents cannot be reproduced or divulged without the company's approval.

#### 4.3.4. Pasek menu

#### 4.3.4.1. Plik

| Funkcja                 | Opis                                                                              |  |  |  |
|-------------------------|-----------------------------------------------------------------------------------|--|--|--|
| Nowy                    | Tworzy nową kartę                                                                 |  |  |  |
| Otwórz                  | Otwiera kartę pacjenta i/lub badania                                              |  |  |  |
| Zapisz                  | Zapisuje karty bieżącego badania                                                  |  |  |  |
| Eksportuj               | Eksport przeprowadzonego badania na komputer                                      |  |  |  |
| Porównaj                | Porównuje kilka krzywych dla tego samego pacjenta zapisanych w bazie danych       |  |  |  |
| Bilans                  | Umożliwia pokazanie zmian dla tego samego pacjenta w odniesieniu do wskaźnika lub |  |  |  |
|                         | częstotliwości, w zależności od czasu                                             |  |  |  |
| Identyfikacja           | Umożliwia wpisanie lub sprawdzenie danych identyfikacyjnych pacjenta              |  |  |  |
| Drukuj                  | Drukuje bieżące badanie                                                           |  |  |  |
| Wydruk selektywny       | Drukuje badania wybrane według określonych kryteriów                              |  |  |  |
| Podgląd przed wydrukiem | Wyświetla całe strony                                                             |  |  |  |
| Ustawienia wydruku      | Umożliwia wybór i konfigurację drukarki                                           |  |  |  |
| Wyjście                 | Wyjście z programu                                                                |  |  |  |

#### 4.3.4.2. Badania

| Opis                                                         |
|--------------------------------------------------------------|
| Uruchomienie/zatrzymanie trybu automatycznego                |
| Wstrzymanie lub ponowne uruchomienie trybu automatycznego    |
| Powtarza pacjentowi ostatni komunikat WPG                    |
| Lista możliwych języków                                      |
| Umożliwia edycję komentarza dołączonego do badania           |
| Wyświetla wynik audiometrii oraz obliczone wskaźniki         |
| Zaznaczenie tego menu umożliwia przekroczenie wartości 90 dB |
|                                                              |

#### 4.3.4.3. Opcje

| Funkcja                   | Opis                                                      |
|---------------------------|-----------------------------------------------------------|
| Parametry                 | Umożliwia zmianę ustawień oprogramowania                  |
| Import/Eksport parametrów | Umożliwia skopiowanie danych z jednego stanowiska na inne |

#### 4.3.4.4. Pomoc

| Funkcja                | Opis                                                             |
|------------------------|------------------------------------------------------------------|
| Informacje o           | Informacje o wersji i prawach autorskich                         |
| Informacje systemowe   | Informacje o środowisku i urządzeniu                             |
| Instrukcja użytkownika | Dostęp do instrukcji użytkownika urządzenia w wersji PDF         |
| TeamViewer             | Umożliwia zdalne połączenie z naszymi zespołami w razie potrzeby |

## 4.4. Dane identyfikacyjne pacjenta

#### 4.4.1. Identyfikacja

Identyfikacja pacjenta jest wymagana do zapisu wyników badania w bazie danych, ale również do obliczenia i wyświetlenia przewidywanych wartości granicznych odpowiedzi w zależności od wieku i płci pacjenta (patrz ISO 7029).

W tym celu przed badaniem audiometrycznym lub po nim należy kliknąć przycisk "Identyfikacja".

| dentification |                        |                                                 | × |
|---------------|------------------------|-------------------------------------------------|---|
| Nom :         | * [                    | Entreprise :                                    |   |
| Prénom :      | *                      | Fonction :                                      |   |
| Né le :       | * Age : 0              | Exposition :                                    |   |
| Id: *         | Auto                   | Note :                                          |   |
| Sexe :        | Masculin     O Féminin |                                                 |   |
| * = Charr     | np obligatoire         | Opérateur · · · · · · · · · · · · · · · · · · · |   |

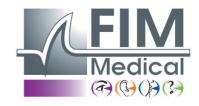

Niniejszy dokument stanowi własność firmy FIM MEDICAL. Nie może być kopiowany lub rozpowszechniany bez zezwolenia. This document is the property of FIM MEDICAL. Its contents cannot be reproduced or divulged without the company's approval. Wpisać dane w wymagane pola (pola oznaczone gwiazdką są obowiązkowe). Można przechodzić pomiędzy polami klikając na nie myszą lub po prostu naciskając przycisk "**TAB**".

Mały przycisk z 3 kropkami (...) znajdujący się po prawej stronie nazwiska umożliwia wyszukanie, czy pacjent jest już zarejestrowany, przez wpisanie tylko pierwszych liter nazwiska.

Datę urodzenia można wpisać ze spacjami lub bez. Rok może być zapisany jako 2 lub 4 cyfry.

Np.: 21/04/1981 lub 21/04/81

#### 4.4.2. Wyświetlenie przewidywań

Po identyfikacji wykres będzie się wyświetlał w następujący sposób.

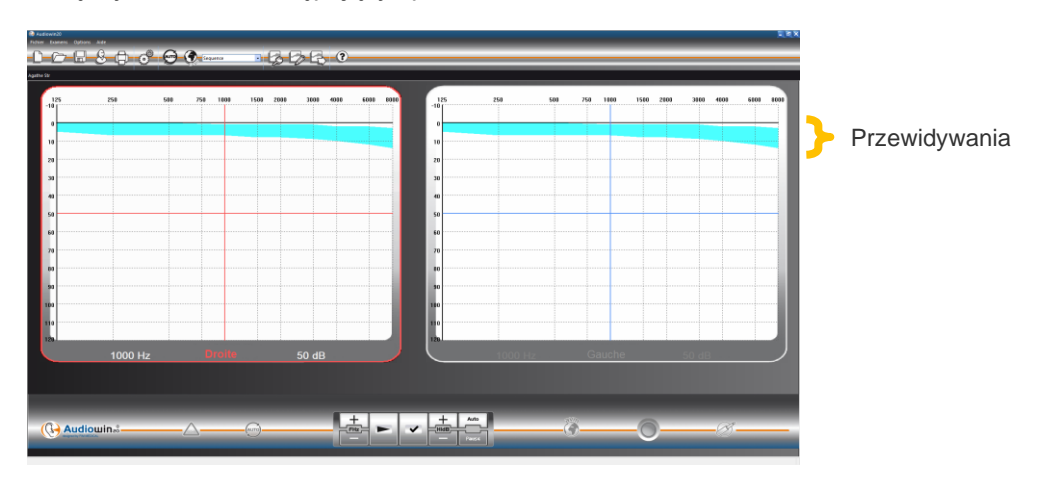

Podstawą obliczenia tych wartości przewidywanych jest norma ISO 7029:2000. Kolor można zmienić w oknie "**Parametry**", zakładka "**Ogólne**".

## 4.5. Otwieranie karty pacjenta/badania

#### 4.5.1. Otwieranie karty

Aby odszukać zapisane wcześniej dane pacjenta, należy postępować w następujący sposób: Kliknąć przycisk "**Otwórz**". Pojawia się następujący ekran:

| Ouvrir     |            | -              |            | ×             |
|------------|------------|----------------|------------|---------------|
| Rechercher |            |                |            |               |
| Par nom :  | na         |                |            |               |
| Par ID :   |            |                |            | Recherche     |
| 🔲 De :     | 10/07/2012 |                | 11/07/2012 |               |
| Aud        | iowin20    | *2<br>*2       |            | Nouvel examen |
|            | 2          | *test<br>*test |            | Détruire      |
|            |            |                |            | Quitter       |
|            |            |                |            |               |

Wpisać w polu "**Nazwisko**" pierwsze litery nazwiska szukanego pacjenta, a następnie kliknąć "**Szukaj**". Pojawia się lista nazwisk rozpoczynających się od tych liter.

Następnie kliknąć przycisk "Nowe badanie".

Można też wyszukiwać pacjentów po numerze identyfikacyjnym lub dacie zapisu.

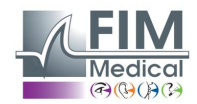

#### 4.5.2. Otwieranie badania

Operator może wywołać kartę, aby zobaczyć starsze badanie lub wydrukować je.

W tym celu należy postępować tak jak pokazano poprzednio; obok nazwiska pacjenta widoczny jest mały symbol +, wskazujący, że wykonywano już badania; należy kliknąć ten symbol +.

Zostanie pokazana lista z datami i godzinami.

Należy dwukrotne kliknąć dowolną datę lub przycisk "Załaduj badanie", aby wyświetlić audiogram wykonany w tym dniu.

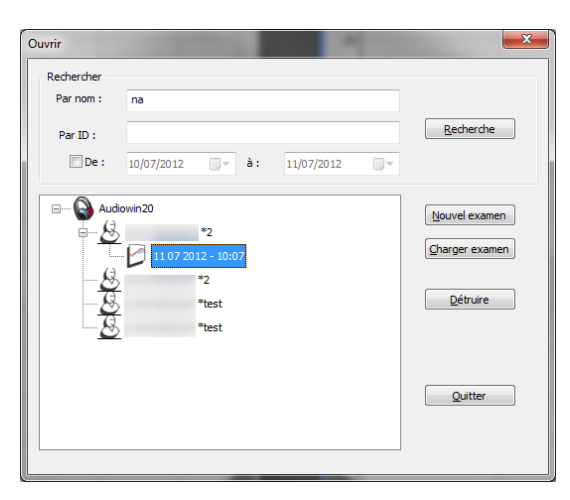

## 4.6. Ustawianie parametrów oprogramowania

#### 4.6.1. Badania przesiewowe

Poniżej znajdują się ustawienia zalecane do wykonywania badań przesiewowych.

#### Zakładka "Ogólne".

| 1.     | Zmienność amplitudy               | 5 dB                                                |
|--------|-----------------------------------|-----------------------------------------------------|
| 2.     | Emisja dźwięku                    | Impulsowa                                           |
| Zakład | ka " <b>Tryb automatyczny</b> ".  |                                                     |
| 1.     | Częstotliwość                     | 1000 Hz, 2000 Hz, 4000 Hz, 6000 Hz, 8000 Hz, 500 Hz |
| 2.     | Dolny poziom słyszalności         | 0 dB                                                |
| 3.     | Poziom prezentacji                | 50 dB                                               |
| Zakład | ka " <b>Tryb automatyczny</b> ".  |                                                     |
| 1.     | Liczba prób                       | 3 kolejne udane próby                               |
| 2.     | Tolerancja przy wątpliwym badaniu | 10 dB                                               |
| 3.     | Czas trwania na poziom            | Wybrać zakres pomiędzy 15 a 30 dziesiątych sekundy. |

Wszystkie te ustawiania programuje się raz. Można do nich wrócić w dowolnym momencie.

#### 4.6.2. Okno parametrów

Aby zdefiniować Parametry oprogramowania:

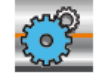

Kliknąć ikonę parametrów na pasku narzędzi lub wybrać z paska menu Opcje, a następnie Parametry.

#### 4.6.2.1. Zakładka Ogólne

-Bouton d'émission -

Directe 
 Inverse

Système silencieux actif

Działanie przycisku emisji w głównym interfejsie. Automatyczna emisja dźwięku, kiedy wskaźnik myszy znajdzie się na przycisku odczytu.

500 Hz, 250 Hz.

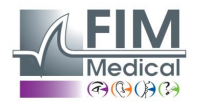

| Source de données<br>Modifier                          | Zmiana ścieżki bazy danych. <b>Uwaga</b> : Nie należy<br>modyfikować tego parametru bez zdawania sobie<br>sprawy z konsekwencji. |  |  |  |
|--------------------------------------------------------|----------------------------------------------------------------------------------------------------|--|--|--|
| Predit (ISO7029)                                       | Wyświetlanie, wydruk i kolor wartości<br>przewidywanych.                                                                         |  |  |  |
|                                                        |                                                                                                    |  |  |  |
| Flèches haute et basse                                 | Działanie strzałek w górę i w dół na klawiaturze                                                                                 |  |  |  |
| Flèche haute augmente l'amplitude                      |                                                                                                    |  |  |  |
| O Flèche haute diminue l'amplitude                     |                                                                                                    |  |  |  |
| angue                                                  | Zmiana jazyka Audiowin®20                                                                                                    |  |  |  |
| Français ~                                             | Ziniana języka Audiowin <sup>-</sup> 20                                                                                          |  |  |  |
|                                                        |                                                                                                    |  |  |  |
| Pulse Son pulsé : <ul> <li>Non</li> <li>Oui</li> </ul> | Charakter emitowanego dźwięku: impulsowy lub<br>ciągły                                                                           |  |  |  |
| Impression                                             | Audiowin <sup>®</sup> 20 może drukować audiogram w kolorze (o                                                                    |  |  |  |
| Imprimante couleur                                     | ile drukarka na to pozwala). Można wybrać logo do umieszczenia na wydruku                                                        |  |  |  |
| Logo:                                                  |                                                                                                    |  |  |  |
|                                                        |                                                                                                    |  |  |  |
| Format de la date                                      | Format daty                                                                                                    |  |  |  |
|                                                        |                                                                                                    |  |  |  |
| -Validation de la mesure                               | Wstrzymanie działania przycisku odpowiedzi<br>pacienta, Kiedy pacient usłyszy dźwiek, sygnalizuje to                             |  |  |  |
| Poire patient                                          | podnosząc rękę, a operator zatwierdza pomiar<br>klawiszem Enter lub przyciskiem Zatwierdź.                                       |  |  |  |
| Variation d'amplitude                                  | Regulacja amplitudy dźwięku                                                                                                    |  |  |  |
| ◯ 1 dB                                                 |                                                                                                    |  |  |  |
| Flèches droite et gauche                               | Ustawienie działania strzałek w prawo i w lewo na                                                                                |  |  |  |
| Fréquences de la séquence                              | audiogramie. Mogą one oznaczać albo przemiatanie<br>kolejno wszystkich czestotliwości, albo tylko wybronej                       |  |  |  |
| ○ Toutes les fréquences                                | sekwencji.                                                                                                    |  |  |  |
| Affichage catégorisation                               | Zmiana wyświetlania stref kategoryzacii na                                                                                       |  |  |  |
| Aucun     O Degrès de pertes auditives                 | audiogramach                                                                                                    |  |  |  |
| O Merluzzi 1979 O S.I.G.Y.C.O.P                        |                                                                                                    |  |  |  |

#### 4.6.2.2. Zakładka *f* Tryb automatyczny

Ta zakładka umożliwia:

- Pokazywanie kryteriów wykorzystywanych w domyślnej sekwencji.
- Tworzenie sekwencji dla trybu automatycznego i zarządzanie nimi (patrz tryb automatyczny, rozdział 4.9.)

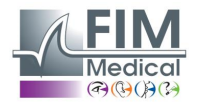

| Général       | Automatisme                       | Calculs Expo                       | ort Utilisateur                             |                                                                                                    |   |
|---------------|-----------------------------------|------------------------------------|---------------------------------------------|----------------------------------------------------------------------------------------------------|---|
| Essais        |                                   |                                    |                                             | Durée par niveau (1/10s)                                                                                                  |   |
| Tol           | érance des te:                    | Nombre d'essai:<br>sts douteux (dE | s: <b>E</b> •                               | <ul> <li>○ Fixe</li> <li>30 ↓</li> <li>ⓐ Aléatoire</li> <li>Mini :</li> <li>15 ↓</li> <li>Maxi :</li> <li>20 ↓</li> </ul> |   |
| Séque         | nce                               |                                    |                                             | Première oreille :      O Droite      Gauche                                                                              |   |
| Se            | auence                            |                                    | ~                                           |                                                                                                    |   |
|               |                                   | _                                  |                                             | 🗹 Avertir à la fin de l'automatisme                                                                                       |   |
|               | Nouveau                           | Renommer                           | Détruire                                    |                                                                                                    |   |
| 1:            | 1000                              | ▲<br>▼ 7:                          | 500                                         | Niveau inférieur d'écoute : 0 dB                                                                                          | , |
| 2:            | 1500                              | ▲ 8:                               | 250                                         | Niveau de présentation : 50 dB                                                                                            |   |
| 3:            | 2000                              | ▲ 9:                               | NON 💌                                       |                                                                                                    |   |
| 4:            | 3000                              | ▲ 10:<br>▼                         | NON 🔹                                       | Niveau de l'AVM : 200 🔽 Option AVM                                                                                        |   |
| 5:            | 4000                              | • 11:                              | NON 📮                                       |                                                                                                    |   |
| 6:            | 750                               | ▲ 12 :<br>▼                        | NON 🔺                                       | Présentation de l'AVM                                                                                                    |   |
| Entrez<br>"NO | l'ordre dans le<br>N" indique que | quel les fréques<br>la fréquence n | nces seront testées .<br>e sera pas testée. | Premier essai     O Tous les essais                                                                                       |   |

#### 4.6.2.3. Zakładka Obliczenia

Program Audiowin<sup>®</sup>20 wykonuje obliczenia MP42<sup>3</sup> (wskaźnik prawny, tabela 42 w: Maladies Professionnelles (choroby zawodowe), ogólne), <sup>3</sup> (Perte Auditive Moyenne (średni ubytek słuchu)), IPA<sup>3</sup> (Indicateur Précoces d'Alertes (wskaźnik wczesnego ostrzegania)) oraz DP42.01 (Doenças profissionais 42.01) lub asymetrycznego ubytku słuchu, kategorii HSE<sup>1+3</sup>, kategorii Merluzzi 1979<sup>2+3</sup>, kategorii MPB 2002<sup>3</sup>, kryterium kwalifikacji SNCF<sup>3</sup> lub oceny S.I.G.Y.C.O.P<sup>3</sup>.

| énéral Automa | tisme Calculs Exp | oort Utilisateur            |                         |
|---------------|-------------------|-----------------------------|-------------------------|
|               | Sélec             | tionnez les calculs que vou | s voulez voir imprimer  |
|               | MP42              | d500 + d1000                | ) + d2000 + d4000       |
|               |                   |                             | 4                       |
|               |                   | d200                        | 0 + d4000               |
|               |                   |                             | 2                       |
|               |                   | d3000 + d                   | 14000 + d6000           |
|               |                   |                             | 3                       |
|               |                   | 2 * d500 + 4 * d10          | 00 + 3 * d2000 + d4000  |
|               | DP42.01           |                             | 10                      |
|               | Perte d'auc       | lition asymétrique          | Critère aptitude SNCF   |
|               | Catégorisa        | tion HSE                    | Catégorisation MPB 2002 |
|               | Catégorisa        | tion Merluzzi 1979          | Note S.I.G.Y.C.O.P      |
|               |                   | Nombre de décimales         | : 0 (                   |

<sup>1</sup> Więcej informacji zawiera dokument "The Control of Noise at Work Regulations 2005"

<sup>2</sup> Więcej informacji zawiera dokument "La prevenzione dei danni uditivi da rumore in ambiente di lavoro – linee guida proposte dalla società italiana di medicina del lavoro e igiene industriale"

<sup>3</sup> Więcej informacji zawiera dokument *f* "*Calculs et indicateurs en audiométrie*" (Obliczenia i wskaźniki audiometryczne).

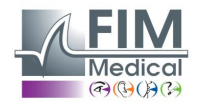

#### 4.6.2.4. Zakładka Eksport

Ta zakładka umożliwia zmianę ustawienia lokalizacji pliku eksportowanego po naciśnięciu przycisku F12. Należy wybrać nazwę pliku oraz domyślny format.

| aramètres  |                                                        | 2       |
|------------|--------------------------------------------------------|---------|
| Général Au | utomatisme Calculs Export Utilisateur                  |         |
| Export A   | ASCII                                                  |         |
| •⁄         | C:\ProgramData\FIM\Database\IoTxt.Txt                  |         |
| Export A   | Automatique                                            |         |
|            | PDF Activer PDF Automatique pour chaque enregistrement |         |
|            | Activer XML Automatique pour chaque enregistrement.    |         |
|            | Chemin de génération des fichiers (PDF et XML):        |         |
|            | C:\Users\asauteraud\Desktop\Examens Audio 2019         |         |
|            | Nom des fichiers :                                     |         |
|            | [NAME]_[FIRSTNAME]_[ID]_[DATE]_[TIME]                  |         |
|            |                                                        |         |
|            |                                                        |         |
|            |                                                        |         |
|            |                                                        |         |
|            | ОК                                                     | Annuler |

Istnieje również możliwość ustawienia automatycznego eksportu pliku PDF po każdym zapisie.

Można wybrać folder, do którego będą trafiać wygenerowane pliki, a także nazwę pliku. Nazwę pliku można dostosować, można również wykorzystać pewne zmienne. Jednak przynajmniej dwie zmienne nie podlegają modyfikacjom – jest to data i godzina badania, co umożliwia rozróżnienie pomiędzy plikami.

[NAME] → nazwisko pacjenta

[FIRSTNAME] → imie pacjenta

[ID] → identyfikator pacjenta.

Uwaga: Te zmienne mogą zostać wpisane automatycznie po zaznaczeniu odpowiednich pól.

#### 4.6.2.5. Zakładka Użytkownik

To okno można wykorzystać do wprowadzenia własnych danych, które będą później widoczne na górze strony z podsumowaniami.

| Paramètres X                             |                         |  |  |  |
|------------------------------------------|-------------------------|--|--|--|
| Général Automatisme Calculs Export Utili | sateur                  |  |  |  |
|                                          |                         |  |  |  |
|                                          |                         |  |  |  |
| Nom, prénom :                            | Agathe S                |  |  |  |
| Spécialité :                             | Assistante Export       |  |  |  |
| Adresse :                                |                         |  |  |  |
|                                          |                         |  |  |  |
| Code postal, ville :                     | Villeurbanne            |  |  |  |
| Tél :                                    | 04 72 34 89 89          |  |  |  |
| Fax :                                    |                         |  |  |  |
|                                          |                         |  |  |  |
| Email :                                  | contact@tim-medical.com |  |  |  |
| Impression utilisateur                   |                         |  |  |  |
|                                          |                         |  |  |  |
|                                          |                         |  |  |  |
|                                          | OK Annuler              |  |  |  |

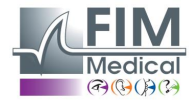

Niniejszy dokument stanowi własność firmy FIM MEDICAL. Nie może być kopiowany lub rozpowszechniany bez zezwolenia. This document is the property of FIM MEDICAL. Its contents cannot be reproduced or divulged without the company's approval.

## 4.7. Wyświetlanie stref kategoryzacji

Audiowin20<sup>®</sup> umożliwia wyświetlanie stref kategoryzacji, dzięki którym operator może się szybko zorientować, jaka jest tendencja wyników trwającego badania. Proponowane są dwa rodzaje stref:

#### Merluzzi 1979:

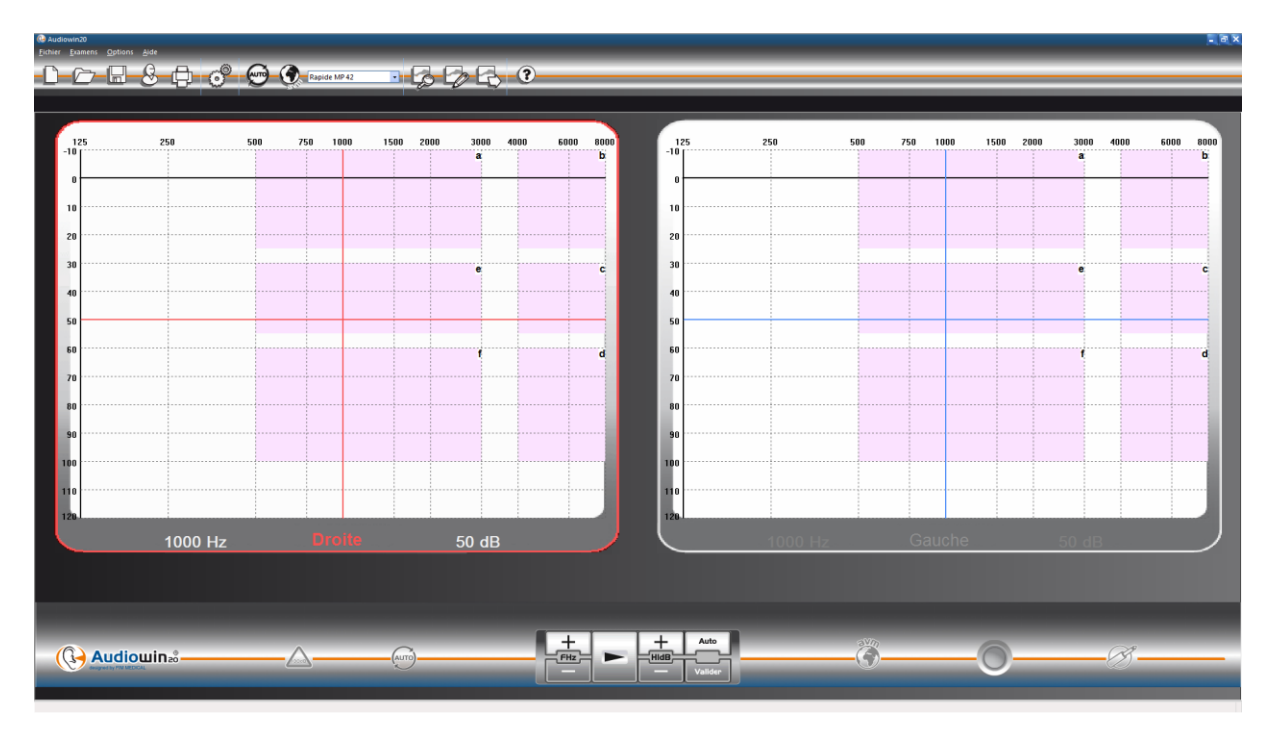

#### Stopnie niedosłuchu:

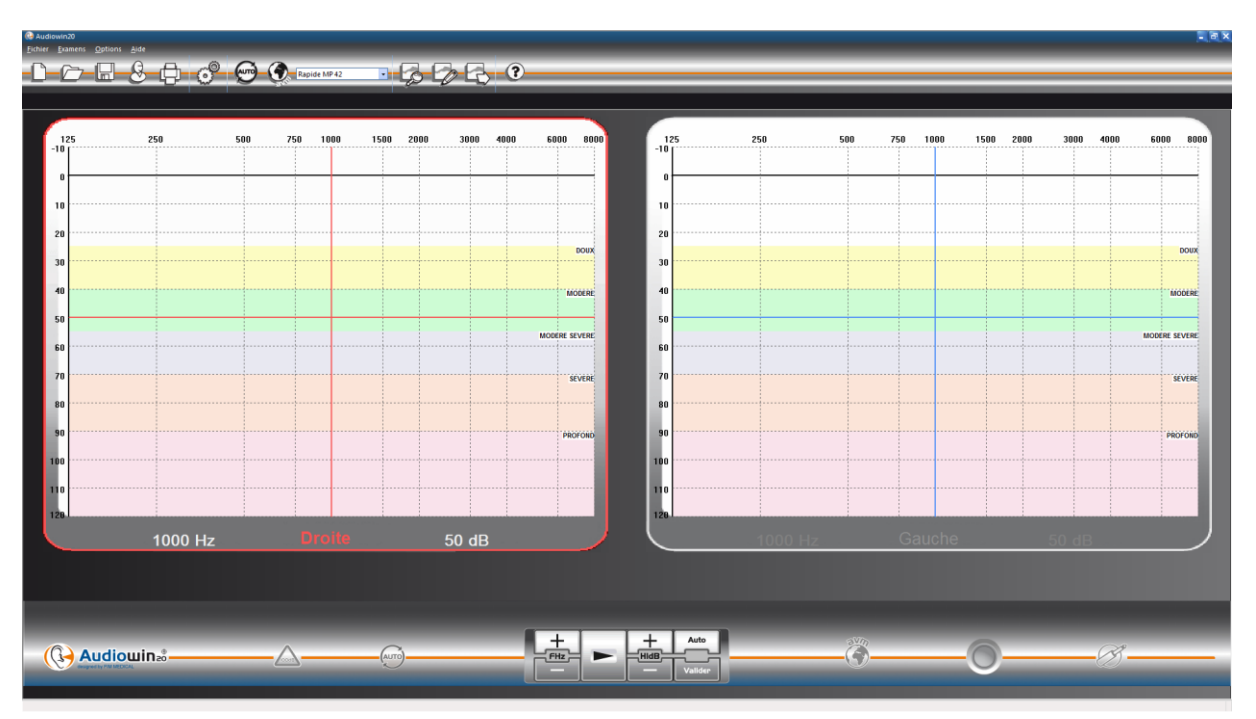

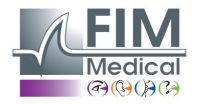

Niniejszy dokument stanowi własność firmy FIM MEDICAL. Nie może być kopiowany lub rozpowszechniany bez zezwolenia. This document is the property of FIM MEDICAL. Its contents cannot be reproduced or divulged without the company's approval.

| Stopnie niedosłuchu | Próg słyszenia | Zdolność słyszenia                                                                                                    |
|---------------------|----------------|----------------------------------------------------------------------------------------------------|
| Brak                | Od 0 do 20 dB  | Słuch uznawany za prawidłowy                                                                                                    |
| Lekki               | Od 21 do 40 dB | Utrudniona percepcja niezbyt głośnych słów i rozmów, szczególnie w hałaśliwym otoczeniu. Dobra percepcja w spokojnym otoczeniu.             |
| Średni              | Od 41 do 55 dB | Utrudniona percepcja mowy, szczególnie przy hałasach w tle. Tendencja do zwiększania głośności odbiornika telewizyjnego lub radiowego.      |
| Średni do poważnego | Od 56 do 70 dB | Znacząco zmniejszona percepcja słów. Uczestniczenie w rozmowach w grupie staje się bardzo trudne.                                           |
| Poważny             | Od 71 do 90 dB | Niezdolność do słyszenia mowy na normalnym poziomie, trudności również przy wysokim poziomie hałasu. Konieczne jest stosowanie wzmocnienia. |
| Głęboki             | 91 dB i +      | Dźwięki z otoczenia oraz mowa są praktycznie nie odbierane.                                                                                 |

<u>Źródło:</u> Klasyfikacja audiometryczna ubytków słuchu zgodnie z zaleceniami Międzynarodowego Biura Audiofonologii. https://www.biap.org/en/component/content/article/65-recommendations/ct-2-classification/5-biap-recommendation-021-bis

#### S.I.G.Y.C.O.P:

Kategorie S.I.G.Y.C.O.P są przeznaczone dla lekarzy wojskowych, którzy, na różnych poziomach, muszą określać zdolność:

- kandydatów do podjęcia służby wojskowej lub ochotniczej służby wojskowej;
- kandydatów do podjęcia zadań specjalnych w rezerwie;
- wojskowych zawodowych lub kontraktowych.

Dane zbierane w ramach badania medycznego wykonywanego pod kątem potwierdzenia lub ustalenia zdolności są wyrażane wzorem znanym pod nazwą profilu medycznego. Profil ten jest określony przez siedem symboli (lub rubryk), do których mogą być przypisane różne współczynniki.

Zakres tych współczynników obejmuje różne stopnie, od stanu prawidłowego, który oznacza zdolność bez ograniczeń, aż do poważnych zaburzeń lub poważnej funkcjonalnej niemożności, która oznacza pełną niezdolność.

Z tego względu wyniki bilansu medycznego są przeliczane na poziomy umożliwiające wydanie opinii na temat zdolności personelu do służby lub zatrudnienia, na podstawie kryteriów lub norm określanych przez dowództwo.

Siedem symboli określających profil medyczny odpowiada następującym zakresom:

- S: obręcz barkowa i kończyny górne,
- I: obręcz miednicza i kończyny dolne,
- G: stan ogólny,
- Y: oczy i wzrok (oprócz postrzegania barw),
- C: postrzeganie barw,
- : uszy i słuch,
  - P: psychika.

Przypisanie współczynnika liczbowego symbolowi O w profilu medycznym nie może się opierać wyłącznie na stwierdzeniu ubytku słuchu. Niedosłuch może być jedynie funkcjonalnym przejawem banalnej zmiany, która może zostać szybko wyleczona, albo przeciwnie, może stanowić objaw poważnego schorzenia, które w konsekwencji może zagrażać życiu. Z drugiej strony, przy niektórych poważnych zaburzeniach narządu słuchu może występować jedynie niewielki niedosłuch lub nawet całkowicie prawidłowy słuch.

Ocena zakresu objętego symbolem O może być wykonywana na dwóch poziomach specjalizacji:

- na poziomie podstawowym, poprzez badanie kliniczne oraz audiometrię tonalną dla przewodnictwa powietrznego;
- na poziomie specjalistycznym, poprzez dokładną analizę wszystkich przypadków poważnych zaburzeń lub przypadków spornych.

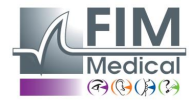

#### Audiometria tonalna dla przewodnictwa powietrznego

Jeżeli jest prawidłowo wykonana, po odpowiednim badaniu klinicznym, jest wystarczająco wiarygodna do oceny słuchu przy badaniu wykonywanym na poziomie podstawowym (służby medyczne jednostki lub ogólny medyczny ośrodek specjalistyczny). Audiometria powinna być przeprowadzana w wygłuszonym pomieszczeniu lub, preferencyjnie, w kabinie audiometrycznej. Badany siedzi w taki sposób, że nie widzi ekranów urządzenia. Nosi zestaw z dwiema słuchawkami, które muszą być idealnie założone. Dla każdej częstotliwości poszukiwany jest próg słyszalności: następuje zwiększanie natężenia z 5 decybeli z przyrostem co 5, aż do uzyskania odpowiedzi badanego (metoda "progu narastającego").

Częstotliwości są badane w następującej kolejności: 1000, potem 2000, 4000, 6000, 8000, 1000 (podwójne określanie), 500 i 250 herców. **Te częstotliwości są wstępnie zaprogramowane w oprogramowaniu, na podstawie sekwencji SIGYCOP.** 

#### Podawanie wyników

Ostrość słuchu dla każdego ucha, oceniana na podstawie audiometrii tonalnej dla przewodnictwa powietrznego, jest oznaczana cyfrą rzymską (od I do V). Cyfra zależy od zakresu audiometrycznego, w którym znajduje się najniższy uzyskany próg. Izolowany ubytek jest zaznaczany w odpowiednim zakresie audiometrycznym.

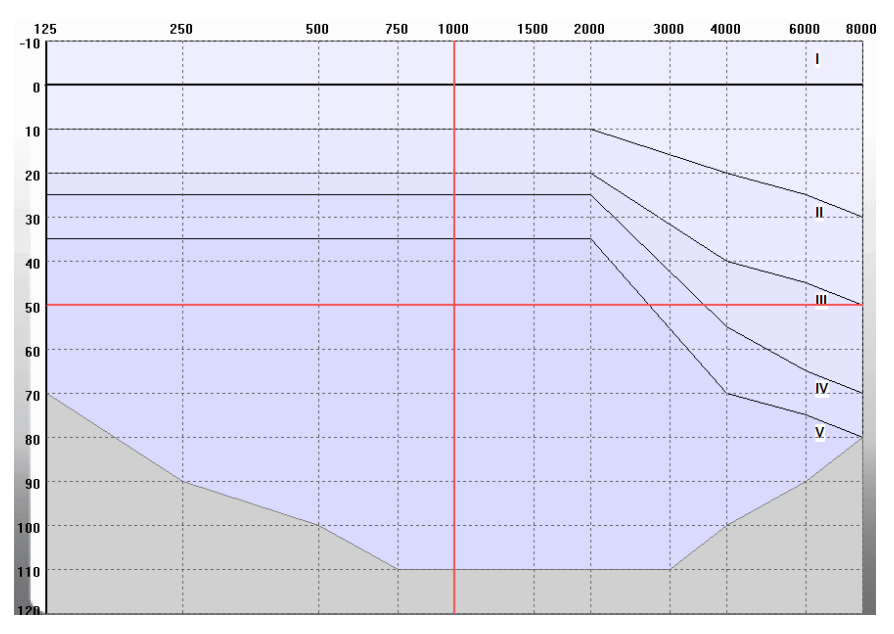

Współczynnik, jaki przypisuje się do symbolu O wyraża ogólną wartość funkcjonalną dla obojga uszu. Jest uzyskiwany na podstawie prostego odczytu tabeli zawierającej dwa zestawy danych:

| Ostrość słuchu dla każdego<br>ucha. | 1 | Ш | Ш | IV | V |
|-------------------------------------|---|---|---|----|---|
|                                     | 1 | 2 | 3 | 4  | 5 |
| ll II                               | 2 | 2 | 4 | 5  | 5 |
| III                                 | 3 | 4 | 5 | 5  | 5 |
| IV                                  | 4 | 5 | 5 | 5  | 6 |
| V                                   | 5 | 5 | 5 | 6  | 6 |

#### Przypadek szczególny:

Podczas powtórnej wizyty, jeżeli badanie metodą audiometrii tonalnej z przewodnictwem powietrznym da w wyniku klasyfikację O > 3, może ono zostać uzupełnione przez audiometrię mowy, która nie jest uwzględniona w oprogramowaniu Audiowin20®.

Jeżeli natężenie, dla którego uzyskuje się 100% czytelność,wynosi maksymalnie 50 decybeli, można uzyskać klasyfikację O = 3.

Źródło: INSTRUKCJA NR 2100/DEF/DCSSA/AST/AME z dnia 1 października 2003 r,

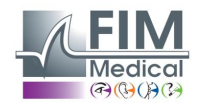

## 4.8. Korzystanie z trybu manualnego

## 4.8.1. Obsługa

Oprogramowanie Audiowin<sup>®</sup>20 zostało zaprojektowane do wykonywania audiometrii w trybie automatycznym oraz w trybie ręcznym.

W tym ostatnim przypadku używa się klawiatury i/lub myszy do:

- wybierania częstotliwości,
- wybierania natężenia,
- przesłania dźwięku,
- zatwierdzania odpowiedzi pacjenta (jeśli nie jest wykorzystywany przycisk odpowiedzi pacjenta).

Te działania są wyjaśnione w następnym rozdziale.

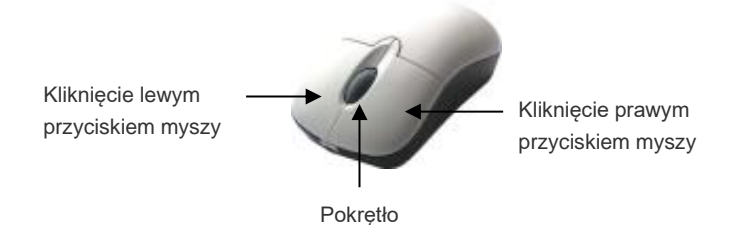

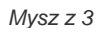

| Obsługa                              | Klawiatura                  | Kliknięcie lewym<br>przyciskiem myszy | Pokrętło myszy                                                     |
|--------------------------------------|-----------------------------|---------------------------------------|--------------------------------------------------------------------|
| Przesyłanie dźwięku                  |                             |                                       | Naciśnięcie<br>pokrętła                                            |
| Wybór<br>natężenia                   | ▲                           |                                       | Użycie pokrętła<br>do zmiany<br>natężenia                          |
| Wybór<br>częstotliwości              | <ul><li></li><li></li></ul> | +<br>FHZ                              | Użycie przycisku Ctrl<br>+ pokrętła<br>do zmiany<br>częstotliwości |
| Zatwierdzanie<br>odpowiedzi pacjenta |                             | ~                                     |                                                                    |

Dostęp do ustawień częstotliwości i natężenia może być również uzyskiwany za pomocą myszy, z użyciem wykresów audiogramów, prawego lub lewego, przez kliknięcie na przecięciu częstotliwości i natężenia. **Uwaga**: Aby uniknąć błędów przy obsłudze, bezpośrednia zbyt duża zmiana amplitudy może zostać automatycznie ograniczona, aby nie doszło do uszkodzenia ucha pacjenta.

#### 4.8.2. Przyciski klawiatury

|     | Page Up<br>Page Down | Zmienia natężenie do wartości dolnego poziomu słyszalności<br>Zmienia natężenie do wysokiej wartości wstępnie określonej w zakładce<br>"Sekwencja" (poziom prezentacji).<br>W celu uniknięcia powtarzanego naciskania na strzałki regulacji natężeń, można<br>wykorzystać 2 przyciski, <b>Page Up</b> i <b>Page Down</b> , dzięki którym można przejść do<br>obu skrajnych wartości na skali natężenia. |
|-----|----------------------|----------------------------------------------------------------------------------------------------|
| END | END                  | Zatrzymanie procedury automatycznej                                                                                                    |

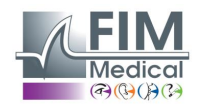

|     | Tab    | Przejście od jednego ucha do drugiego             |
|-----|--------|---------------------------------------------------|
|     | Enter  | Zatwierdzenie odpowiedzi pacjenta przez operatora |
|     | Spacja | Wysłanie dźwięku w trybie ręcznym                 |
| Del | Del    | Usunięcie zatwierdzenia z audiogramu              |
| F12 | F12    | Eksport bieżącego audiogramu do pliku             |
| F4  | F4     | Wyświetlanie wyników audiogramu                   |

## 4.9. Korzystanie z trybu automatycznego

#### 4.9.1. Parametry

Aby używać audiometru w trybie automatycznym, należy się najpierw upewnić, że program jest skonfigurowany zgodnie z używaną zazwyczaj metodą pracy.

Możliwe są następujące ustawienia:

- 1. Wybór testowanych częstotliwości
- 2. Wybór kolejności testowanych częstotliwości
- 3. Wybór zmian amplitudy (krok 1, 5 lub 10 dB)
- 4. Wybór rodzaju sygnału (ciągły lub impulsowy)
- 5. Wybór ucha badanego jako pierwsze
- 6. Wybór liczby prób dla jednej częstotliwości
- 7. Wybór rozrzutu poziomu odpowiedzi uznawanych za wątpliwe przez Audiowin®20
- 8. Wybór języka WPG oraz głośności dla tej funkcji

Te ustawienia będą obowiązywać przez całe badanie; czas trwania badania jest odwrotnie proporcjonalny do jakości końcowego audiogramu.

Aby przejść do okna ustawień, w menu "Opcje" należy wybrać "Parametry".

Zakładki znajdujące się w górnej części tego okna umożliwiają przechodzenie do różnych ustawień. Kliknąć zakładkę "Tryb automatyczny".

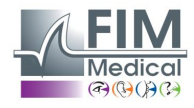

| énéral Automatisme Calculs Expor                                              | t Utilisateur                           |                                                                                           |
|-------------------------------------------------------------------------------|-----------------------------------------|-------------------------------------------------------------------------------------------|
| Essais                                                                        |                                         | Durée par niveau (1/10s)                                                                  |
| Nombre d'essais<br>Tolérance des tests douteux (dB)                           | : 10 ×                                  | <ul> <li>○ Fixe</li> <li>③ Aléatoire</li> <li>Mini : 15 +</li> <li>Maxi : 20 +</li> </ul> |
| Séquence                                                                      |                                         | Première oreille :      O Droite      Gauche                                              |
| Sequence                                                                      | $\sim$                                  |                                                                                           |
| Nouveau Renommer                                                              | Détruire                                | 🗹 Avertir à la fin de l'automatisme                                                       |
| 1: 1000 🔹 7:                                                                  | 500                                     | Niveau inférieur d'écoute : 0 dB                                                          |
| 2: 1500 🔹 8:                                                                  | 250                                     | Niveau de présentation : 50 dB                                                            |
| 3: 2000 9:                                                                    | NON -                                   |                                                                                           |
| 4: 3000 10:                                                                   | NON 🔹                                   | Niveau de l'AVM : 200 Option AVM                                                          |
| 5: 4000 11:                                                                   | NON 🔹                                   |                                                                                           |
| 6: 750 🔺 12:                                                                  | NON 🔹                                   | Présentation de l'AVM                                                                     |
| Entrez l'ordre dans lequel les fréquence<br>"NON" indique que la fréquence ne | es seront testées .<br>sera pas testée. | Premier essai     O Tous les essais                                                       |

#### 4.9.2. Tworzenie sekwencji

Audiowin®20 daje również możliwość tworzenia własnych sekwencji. W tym celu należy kliknąć "Nowy", a następnie nadać nazwę sekwencji. Kliknąć "OK". Wybrać częstotliwości do badania oraz poszczególne kryteria testowe. W tym przykładzie badanie rozpocznie się od

częstotliwości 1000 Hz, a następnie 2000 Hz, 4000 Hz i 500 Hz. Pozostałe częstotliwości mają ustawienie NIE.

| énéral Automatisme Calculs Export Utilisateu                                                          | •                                                                                  |
|----------------------------------------------------------------------------------------------------|------------------------------------------------------------------------------------|
| Essais                                                                                                | Durée par niveau (1/10s)                                                           |
| Nombre d'essais : 3 📮<br>Tolérance des tests douteux (dB) : 10 📮                                      | <ul> <li>○ Fixe</li> <li>30 ÷</li> <li>Mini : 15 ÷</li> <li>Maxi : 20 ÷</li> </ul> |
| Séquence                                                                                              | Première oreille :   Droite  Gauche                                                |
| Rapide MP 42         V           Nouveau         Renommer         Détruire                            | 🗹 Avertir à la fin de l'automatisme                                                |
| 1: 125 🔺 7: NON                                                                                       | Niveau inférieur d'écoute : 0 dB ▲                                                 |
| 2: NON 8: NON                                                                                         | Niveau de présentation : 50 dB                                                     |
| 3: NON 9: NON                                                                                         | •                                                                                  |
| 4: NON 10: NON                                                                                        | Niveau de l'AVM : 200 Option AVM                                                   |
| 5: NON II: NON<br>6: NON 12: NON                                                                      |                                                                                    |
| Entrez l'ordre dans lequel les fréquences seront te<br>"NON" indique que la fréquence ne sera pas tes | stées . OPremier essai  Tous les essais                                            |

Nowa sekwencja zostanie automatycznie zapisana w menu rozwijanym istniejących sekwencji.

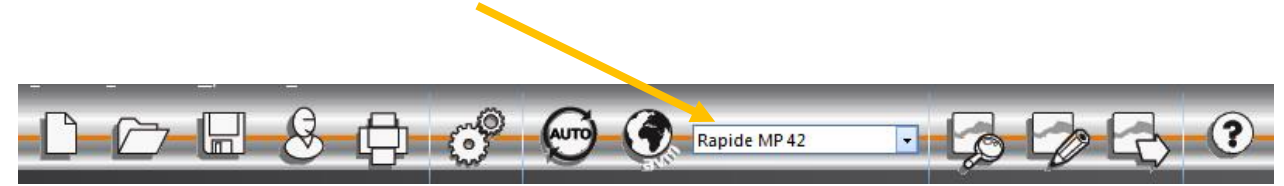

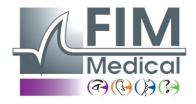

#### 4.9.3. Uruchomienie badania automatycznego

Nałożyć słuchawki na głowę pacjenta i kliknąć przycisk "Tryb automatyczny".

Pacjent otrzymuje instrukcje dotyczące działania dzięki funkcji **WPG**. Następnie uruchamia się właściwy test, w fazie zapoznawania, przy wartości 50 dB. W tej fazie oprogramowanie będzie wykrywać nieprawidłowości związane z nieodpowiednim naciskaniem na przycisk odpowiedzi, a funkcja **WPG** będzie to sygnalizować pacjentowi przez komunikaty głosowe, takie jak "Zwolnij przycisk".

Pacjent powinien naciskać niebieski przycisk odpowiedzi, jeśli usłyszy dźwięk. W przeciwnym razie natężenie dźwięku będzie rosnąć aż do 90 dB, po czym wyświetli się tekst "**Brak odpowiedzi**".

Jeżeli pacjent słyszy, oprogramowanie Audiowin<sup>®</sup>20 wznowi poszukiwanie progu zaznajomienia się przy częstotliwości 1000 herców, zaczynając od 0 dB.

Program uruchomi testowanie wszystkich częstotliwości dla obojga uszu. W przypadku wątpliwej odpowiedzi program umieści znak zapytania obok odpowiedzi pacjenta; powróci do tego testu na końcu sekwencji. Jeżeli pozostanie wątpliwość, można przetestować daną częstotliwość samodzielnie w trybie ręcznym.

W trakcie badania możliwe jest zatrzymanie go na chwilę, przez naciśnięcie przycisku "Wstrzymanie".

## 4.10. Wyświetlanie wyników

Audiowin<sup>®</sup>20 umożliwia wyświetlenie panelu wyników, podsumowującego aktualne badanie. Uwzględnia on pewne dodatkowe obliczenia:

| requence (nz)                                                                      |                                                        | Droite                                                | (dB HTL)                      | Gauche (dB HTL)                                                                                                    | Préd                                                           | it (ISO7029)              |
|------------------------------------------------------------------------------------|--------------------------------------------------------|-------------------------------------------------------|-------------------------------|----------------------------------------------------------------------------------------------------|----------------------------------------------------------------|---------------------------|
| 125                                                                                |                                                        |                                                       | 20                            | 15                                                                                                    |                                                                | 7                         |
| 250                                                                                |                                                        |                                                       | 25                            | 20                                                                                                    |                                                                | 8                         |
| 500                                                                                |                                                        |                                                       | 25                            | 25                                                                                                    |                                                                | 8                         |
| 750                                                                                |                                                        |                                                       | 15                            | 20                                                                                                    |                                                                | 8                         |
| 1000                                                                               |                                                        |                                                       | 20                            | 20                                                                                                    |                                                                | 8                         |
| 1500                                                                               |                                                        |                                                       | 0                             | 5                                                                                                    |                                                                | 7                         |
| 2000                                                                               |                                                        |                                                       | 5                             | 10                                                                                                    |                                                                | 7                         |
| 3000                                                                               |                                                        |                                                       | 10                            | 15                                                                                                    |                                                                | 8                         |
| 4000                                                                               |                                                        |                                                       | 10                            | 0                                                                                                    |                                                                | 9                         |
| 5000                                                                               |                                                        |                                                       | 5                             | 0                                                                                                    |                                                                | 11                        |
| 3000                                                                               |                                                        |                                                       | -5                            | 10                                                                                                    |                                                                | 13                        |
|                                                                                    |                                                        |                                                       | ? = Test douteux              | () = Pas de réponse                                                                                                    |                                                                |                           |
|                                                                                    |                                                        |                                                       |                               |                                                                                                    |                                                                |                           |
| Indices                                                                            | Oreille droite                                         | Oreille gauche                                        | Moyenne                       |                                                                                                    | Oreille droite                                                 | Oreille gauche            |
| MP42                                                                               | Oreille droite                                         | Oreille gauche<br>14                                  | Moyenne<br>14                 | Merluzzi 1979 cat.:                                                                                                    | Oreille droite<br>0                                            | Oreille gauche<br>0       |
| MP42<br>PAM                                                                        | Oreille droite<br>15<br>8                              | Oreille gauche<br>14<br>5                             | Moyenne<br>14<br>6            | Merluzzi 1979 cat.:                                                                                                    | Oreille droite<br>0                                            | Oreille gauche<br>0       |
| MP42<br>PAM<br>IPA                                                                 | Oreille droite<br>15<br>8<br>8                         | Oreile gauche<br>14<br>5<br>5                         | Moyenne<br>14<br>6<br>7       | Meriuzzi 1979 cat.:<br>MPB 2002 cat.:                                                                                                    | Oreille droite<br>0<br>1a                                      | Oreille gauche<br>0<br>1a |
| MP42<br>PAM<br>IPA<br>DP42.01                                                      | Oreille droite<br>15<br>8<br>8<br>16                   | Oreile gauche<br>14<br>5<br>5<br>16                   | Moyenne<br>14<br>6<br>7<br>16 | Merluzzi 1979 cat.:<br>MPB 2002 cat.:<br>Perte d'audition asymétrique :<br>Sncf                                                                                             | Oreille droite<br>0<br>1a<br>14.44                             | Oreille gauche<br>0<br>1a |
| MP42<br>PAM<br>IPA<br>DP42.01<br>1+2+3+4+6kHz                                      | Oreille droite<br>15<br>8<br>8<br>16<br>50             | Oreile gauche<br>14<br>5<br>5<br>16<br>45             | Moyenne<br>14<br>6<br>7<br>16 | Merluzzi 1979 cat.:<br>MPB 2002 cat.:<br>Perte d'audition asymétrique :<br>Sind<br>Port de bouchons moulés :                                                                | Oreille droite<br>0<br>1a<br>14.44<br>Apte                     | Oreille gauche<br>0<br>1a |
| MP42<br>PAM<br>IPA<br>DP42.01<br>1+2+3+4+6kHz<br>3+4+6kHz                          | Oreille droite<br>15<br>8<br>8<br>16<br>50<br>25       | Oreille gauche<br>14<br>5<br>5<br>16<br>45<br>15      | Moyenne<br>14<br>6<br>7<br>16 | Merluzzi 1979 cat. :<br>MPB 2002 cat. :<br>Perte d'audition asymétrique :<br>Sncf<br>Port de bouchons moulés :<br>Port de casue anti bruit :                                | Oreille droite<br>0<br>1a<br>14.44<br>Apte<br>Non apte         | Oreille gauche<br>0<br>1a |
| MP42<br>PAM<br>IPA<br>DP42.01<br>1+2+3+4+6kHz<br>3+4+6kHz                          | Oreille droite<br>15<br>8<br>8<br>16<br>50<br>25<br>25 | Oreile gauche<br>14<br>5<br>5<br>16<br>45<br>15<br>15 | Moyenne<br>14<br>6<br>7<br>16 | Merluzzi 1979 cat.:<br>MPB 2002 cat.:<br>Perte d'audition asymétrique :<br>Sncf<br>Port de bouchons moulés :<br>Port de casque anti bruit :                                 | Oreille droite<br>0<br>1a<br>14.44<br>Apte<br>Non apte         | Oreile gauche<br>0<br>1a  |
| Indices<br>MP42<br>PAM<br>IFA<br>DP42.01<br>1+2+3+4+6kHz<br>3+4+6kHz<br>1+2+3+4KHz | Oreille droite<br>15<br>8<br>8<br>16<br>50<br>25<br>45 | Crelle gauche<br>14<br>5<br>5<br>16<br>45<br>15<br>45 | Moyenne<br>14<br>6<br>7<br>16 | Merluzzi 1979 cat.:<br>MPB 2002 cat.:<br>Perte d'audition asymétrique :<br>Sincf<br>Port de bouchons moulés :<br>Port de casque anti bruit :<br>Sécurité :                  | Oreille droite<br>0<br>1a<br>14.44<br>Apte<br>Non apte<br>Apte | Oreile gauche<br>0<br>1a  |
| Indices<br>MP42<br>IPA<br>IPA<br>1+2+3+4+6kHz<br>3+4+6kHz<br>1+2+3+4kHz            | Oreille droite<br>15<br>8<br>8<br>16<br>50<br>25<br>45 | Orelle gauche<br>14<br>5<br>5<br>16<br>45<br>15<br>45 | Moyenne<br>14<br>6<br>7<br>16 | Merluzzi 1979 cat.:<br>MPB 2002 cat.:<br>Perte d'audition asymétrique :<br>Sincf<br>Port de bouchons moulés :<br>Port de casque anti bruit :<br>Sécurité :<br>S.I.G.Y.C.O.P | Oreille droite<br>0<br>1a<br>14,44<br>Apte<br>Non apte<br>Apte | Oreile gauche<br>0<br>1a  |

Podsumowanie to zawiera:

- Wyniki pacjenta
- MP42
- PAM
- IPA
- DP42.01
- Asymetryczny ubytek słuchu
- Kategorię HSE
- Kategorie Merluzzi 1979
- Kategorie MPB 2002
- Ocene S.I.G.Y.C.O.P
- Kryterium kwalifikacji SNCF
- Metodę przeprowadzenia badania

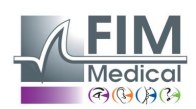

## 4.11. Wydruk podsumowania

#### 4.11.1. Prosty wydruk

Po przeprowadzaniu badania audiometrycznego i zapisaniu wyników kliknąć przycisk "**Drukuj**" natychmiastowo.

Wydruk można również uruchomić z menu "Plik". W takim przypadku pojawi się kolejne okno, w zależności od typu drukarki.

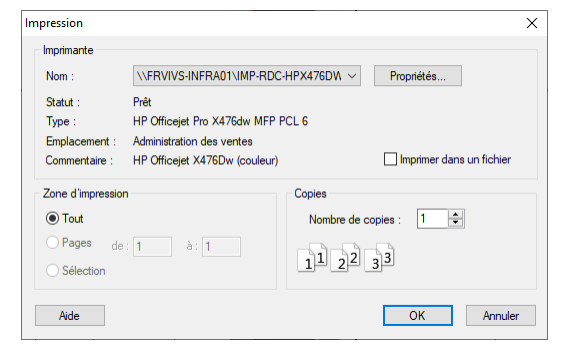

Dokument zostanie wydrukowany w następujący sposób:

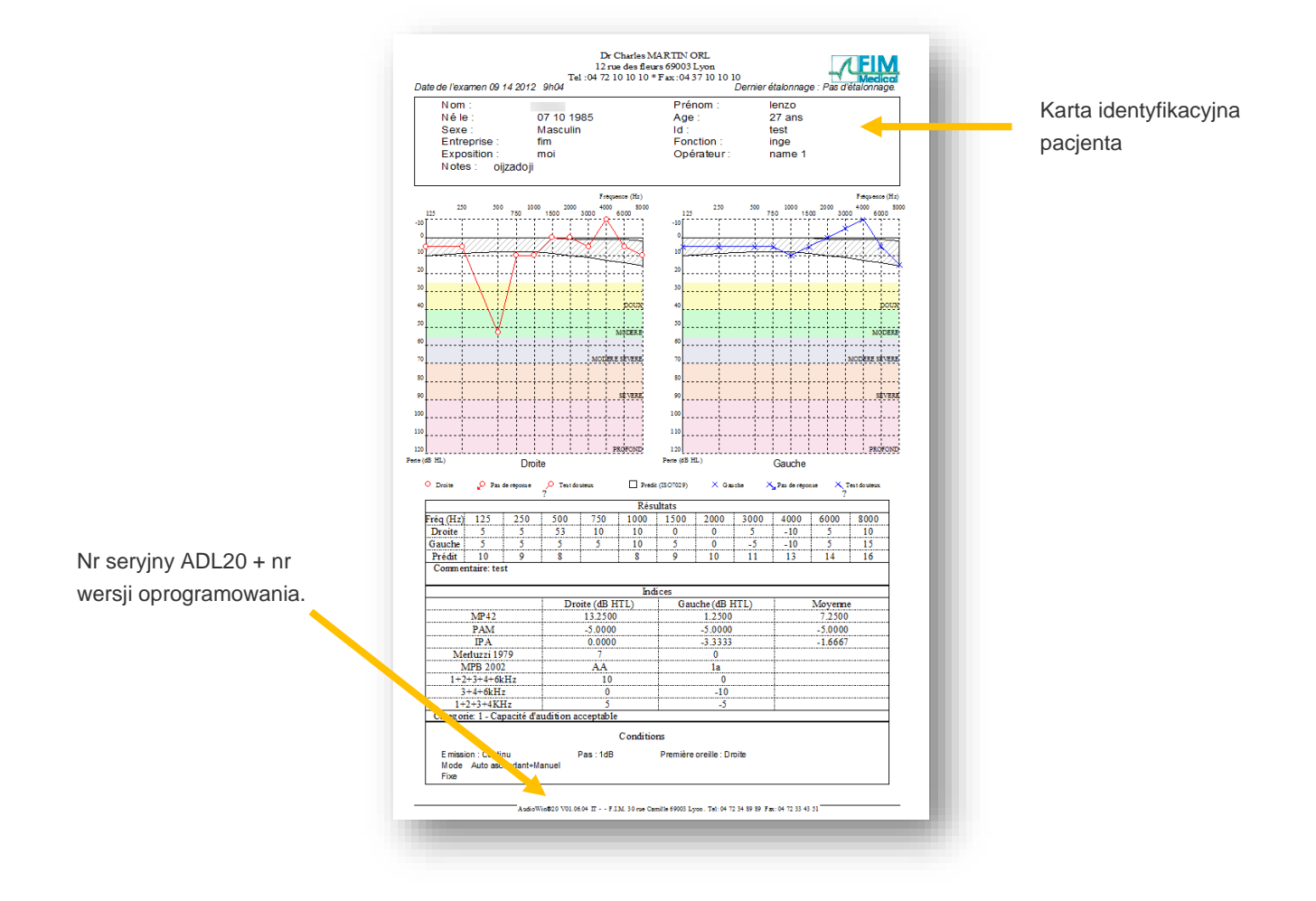

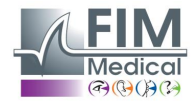

#### 4.11.2. Wydruk selektywny

Możliwe jest zaprogramowanie wydruku jednego lub większej liczby dokumentów odpowiadających badaniom wykonywanym w różnych dniach.

Kliknąć menu "Plik", a następnie "Wydruk selektywny"; pojawi się następujące okno:

| Impression sélective |                          |              |            | × |
|----------------------|--------------------------|--------------|------------|---|
| Période              |                          | Recherche    | Impression | 1 |
| O Aucune date        | Nom :                    | I            |            |   |
| 🔿 D'aujourd'hui      | Id :                     |              |            |   |
| D'hier               |                          |              |            |   |
| O De la semaine      |                          |              |            |   |
| O Du mois            |                          |              |            |   |
| ODu 07/09/2020       | <ul> <li>→ au</li> </ul> | 09/09/2020 ~ |            |   |
| Nb copies : 1        | •                        | Imprimer     | Annuler    |   |

W przypadku wydruku większej liczby dokumentów należy się upewnić, że w zasobniku drukarki jest wystarczająca ilość papieru.

#### 4.11.3. Wydruk PDF

Po przeprowadzeniu badania kliknąć Plik -> Eksportuj -> PDF.

| (G) / | Audiowin20       |            |        |    |       |
|-------|------------------|------------|--------|----|-------|
| Fich  | nier Examens     | Options    | Aide   |    |       |
| D     | Nouveau          |            | Ctrl+N |    | ~~(Õ) |
| 1     | Ouvrir           |            | Ctrl+O | 구르 | 0     |
|       | Enregistrer      |            | Ctrl+S |    |       |
|       | Exporter         |            | •      | AS | CII   |
|       | Comparer         |            | F6     | PD | F     |
|       | Bilan            |            |        | XN | IL    |
|       | Identification   |            | F2     |    |       |
| •     | Imprimer         |            | Ctrl+P |    |       |
|       | Impression sélec | tive       | Ctrl+I |    |       |
|       | Aperçu avant im  | pression   |        |    |       |
|       | Configuration d  | e l'impres | sion   |    |       |
|       | Quitter          |            | ALT+F4 |    |       |

## 5. Obsługa – konserwacja

## 5.1. Lista ogólnodostępnych środków bakterio- i grzybobójczych zatwierdzonych przez firmę FIM Medical

Ze względu na dużą liczbę marek i kategorii dostępnych na rynku chusteczek odkażających firma FIM Medical zatwierdziła listę produktów, które nie wpływają negatywnie na wygląd i odporność tworzyw sztucznych stosowanych w nausznikach jej urządzeń.

Firma FIM Medical zatwierdza użycie następujących ściereczek i chusteczek nawilżanych do odkażania urządzenia Audiolyser® ADL20®:

- Alkohol izopropylowy 70%
- Chusteczki dezynfekujące Bactinyl®
- Clorox<sup>®</sup> Healthcare Bleach
- Sani-Cloth<sup>®</sup> Bleach
- Sani-Cloth<sup>®</sup> Plus
- Sani-Cloth<sup>®</sup> HB
- Super Sani-Cloth<sup>®</sup>
- Sanicloth<sup>®</sup> AF3
- Formula 409<sup>®</sup>
- Virex<sup>®</sup> Plus
- Chusteczki Mikrozid<sup>®</sup> AF
- Chusteczki Mikrozid<sup>®</sup> Universal Premium

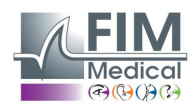

## 5.2. Czyszczenie urządzenia Audiolyser<sup>®</sup> ADL20<sup>®</sup>

Obudowę urządzenia Audiolyser<sup>®</sup> ADL20 można czyścić wilgotną ściereczką oraz ogólnodostępnym środkiem bakteriobójczym i grzybobójczym. Firma FIM Medical wymaga używania produktów wymienionych w punkcie 5.1.

Zalecamy poproszenie pacjenta o odkażenie dłoni przed rozpoczęciem używania urządzenia.

Po każdym pacjencie należy wyczyścić części dostępne dla pacjentów, a mianowicie:

- nauszniki zestawu słuchawkowego (uważając, aby nie zamoczyć samych słuchawek),
- pałąk,
- przycisk odpowiedzi pacjenta.

Nie zaleca się stosowania środków w sprayu, ponieważ źle skierowany strumień może nieodwracalnie uszkodzić słuchawki.

## 5.3. Konserwacja coroczna

Zgodnie z normą ISO 8253-1:2010 jest istotne, aby urządzenia audiometryczne były kontrolowane i regularnie kalibrowane, zatem obowiązkowe jest przeprowadzanie następujących kontroli:

- Codzienna kontrola: czyszczenie, sprawdzenie ogólnego stanu sprzętu, sprawdzenie prawidłowego działania wyjścia audiometru w całym zakresie częstotliwości, sprawdzenie systemu odpowiedzi pacjenta.
- Ta kontrola powinna być przeprowadzana w tych samych warunkach, w których wykonywane są badania pacjentów. - Coroczna kontrola przeprowadzana przez producenta.

Wyłącznie firma FIM Medical jest upoważniona do przeprowadzania corocznej kontroli audiometrów jej produkcji. Jest wówczas wystawiany certyfikat kalibracji.

Data ważności kalibracji FIM Medical jest wyświetlana w oprogramowaniu. Przed tą datą należy zwrócić urządzenie do firmy FIM Medical w celu kalibracji.

**Uwaga:** Urządzenie należy oddać do ponownego skalibrowania przed datą ważności. Po tej dacie zjawisko dryfu może prowadzić do uzyskania fałszywych wyników. Oprogramowanie Audiowin<sup>®</sup>20 powiadomi użytkownika o konieczności ponownej kalibracji zestawu słuchawkowego na 30 dni przed graniczną datą.

Konserwacja może być przeprowadzana na wniosek klienta lub firmy FIM Medical, jeżeli czynności profilaktyczne wydają się konieczne dla prawidłowego funkcjonowania urządzenia.

Uwaga: urządzenia przysyłane na przegląd roczny powinny znajdować się w oryginalnym opakowaniu.

## 5.4. Gwarancja

Urządzenie Audiolyser<sup>®</sup> ADL20 jest objęte 2-letnią gwarancją obowiązującą od daty zakupu. W ramach umowy gwarancyjnej pokrywane są jedynie koszty napraw. Gwarancja ma zastosowanie jedynie wówczas, gdy spełniono ogólne warunki użytkowania urządzenia. Podczas corocznej konserwacji wykonywana jest pewna liczba zabiegów profilaktycznych. Przegląd nie może stanowić podstaw do gwarancji zwrotu kosztów za usterki, które wystąpiły po przeglądzie.

## 5.5. Okres trwałości

Okres trwałości urządzenia Audiolyser® ADL20 jest określony na 9 lat, pod warunkiem że użytkownik wykonuje obowiązkowe czynności konserwacyjne wymienione powyżej w części dotyczącej konserwacji.

Firma FIM Médical nie ponosi odpowiedzialności za utratę skuteczności działania urządzenia, jeśli te obowiązkowe czynności konserwacyjne nie będą wykonywane.

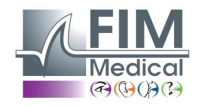

## 6. Dostępne akcesoria

## Jednorazowe nakładki higieniczne

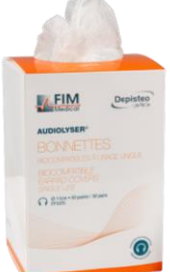

Firma FIM Medical opracowała specjalne jednorazowe nakładki higieniczne do użytku z audiometrami Audiolyser® ADL20.

**Uwaga:** Jednorazowe nakładki higieniczne powinny być używane podczas każdego badania i wymieniane przed każdym kolejnym pacjentem. Jeżeli przy przejściu do kolejnego pacjenta nakładki nie zostaną zmienione i zostaną wykorzystane ponownie, istnieje ryzyko zanieczyszczenia krzyżowego (skażenie bakteryjne lub wirusowe) podczas kontaktu z uszami.

**Uwaga:** Ze względu na higienę i biokompatybilność należy używać jednorazowych nakładek higienicznych marki FIM Medical podczas korzystania z audiometrycznego zestawu słuchawkowego. Nakładki zostały opracowane z myślą o spełnieniu wymagań normy ISO 10993 dotyczących biokompatybilności materiałów, a także w celu zagwarantowania idealnej transmisji dźwięku zgodnie z wymaganiami normy IEC 60645-1.

Jeśli potrzebne są jednorazowe nakładki higieniczne firmy FIM Medical, należy się skontaktować z firmą FIM Medical lub z dystrybutorem.

## Stojak na słuchawki

Firma FIM Medical opracowała regulowany stojak na słuchawki, który można zamocować na biurku, stole itp. Dzięki temu urządzenie Audiolyser<sup>®</sup> ADL20 można przechowywać w zasięgu ręki i dbać o trwałość kabli.

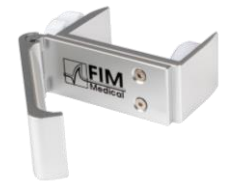

## 7. Najczęściej zadawane pytania / Co robić, jeśli?

## 7.1. Nie słychać żadnego dźwięku

- Sprawdzić zasilanie słuchawek.
- Sprawdzić, czy ikona wskazująca obecność słuchawek w interfejsie oprogramowania ma kolor niebieski.

## 7.2. Przy logowaniu pojawia się komunikat o błędzie

#### 7.2.1. "Identyfikacja niekompletna"

Sprawdzić, czy przy identyfikacji zostały wypełnione wszystkie obowiązkowe pola.

#### 7.2.2. "Operacja musi używać aplikacji, która może zostać zaktualizowana"

Komunikat ten jest wynikiem problemów z dostępem do zapisu na tym komputerze. Administrator musi dać użytkownikowi pełne prawa do struktury, w której znajduje się baza danych.

## 7.3. Można odszukać kartę pacjenta, ale nie jego badania

• Kliknąć przycisk "+" z lewej strony nazwiska pacjenta w oknie dialogowym "Otwórz".

Jeżeli pomimo powyższych wskazówek nie udało się rozwiązać problemu lub jeśli problem polega na czymś innym, prosimy o kontakt; zespół techniczny służy pomocą.

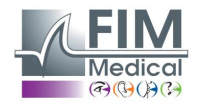

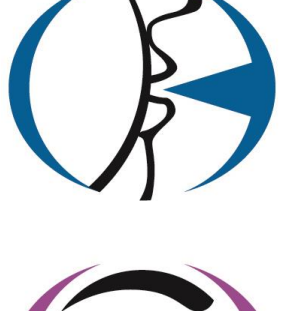

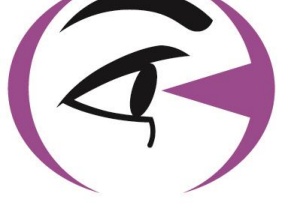

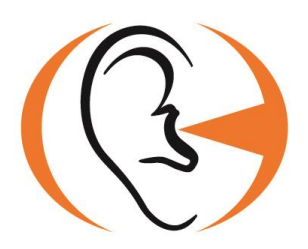

Dziękujemy za zapoznanie się z instrukcją. Aby uzyskać więcej informacji, prosimy o kontakt z naszą firmą.

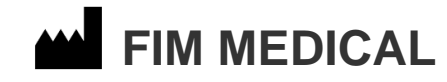

51 rue Antoine Primat 69100 Villeurbanne Cedex - FRANCJA Tel.: (+33)04 72 34 89 89 - Faks: (+33)04 72 33 43 51 contact@fim-medical.com www.fim-medical.com

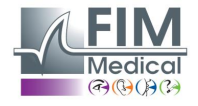

Niniejszy dokument stanowi własność firmy FIM MEDICAL. Nie może być kopiowany lub rozpowszechniany bez zezwolenia. This document is the property of FIM MEDICAL. Its contents cannot be reproduced or divulged without the company's approval.